# CR 7 VET 2.0 XPS07.1V...

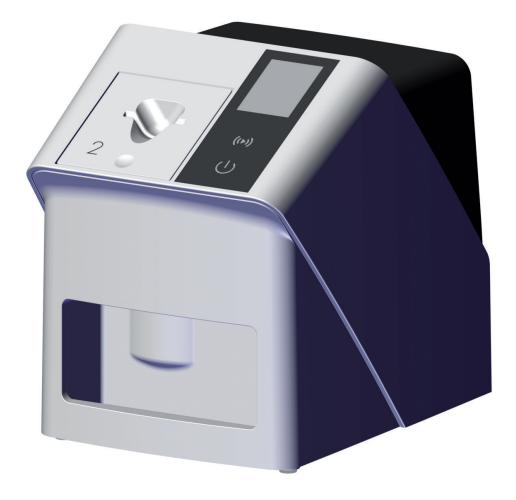

DA Monterings- og brugsvejledning

CE

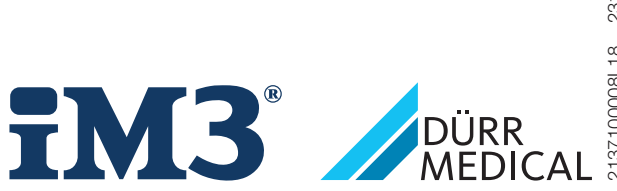

2137100008L18 2311V001

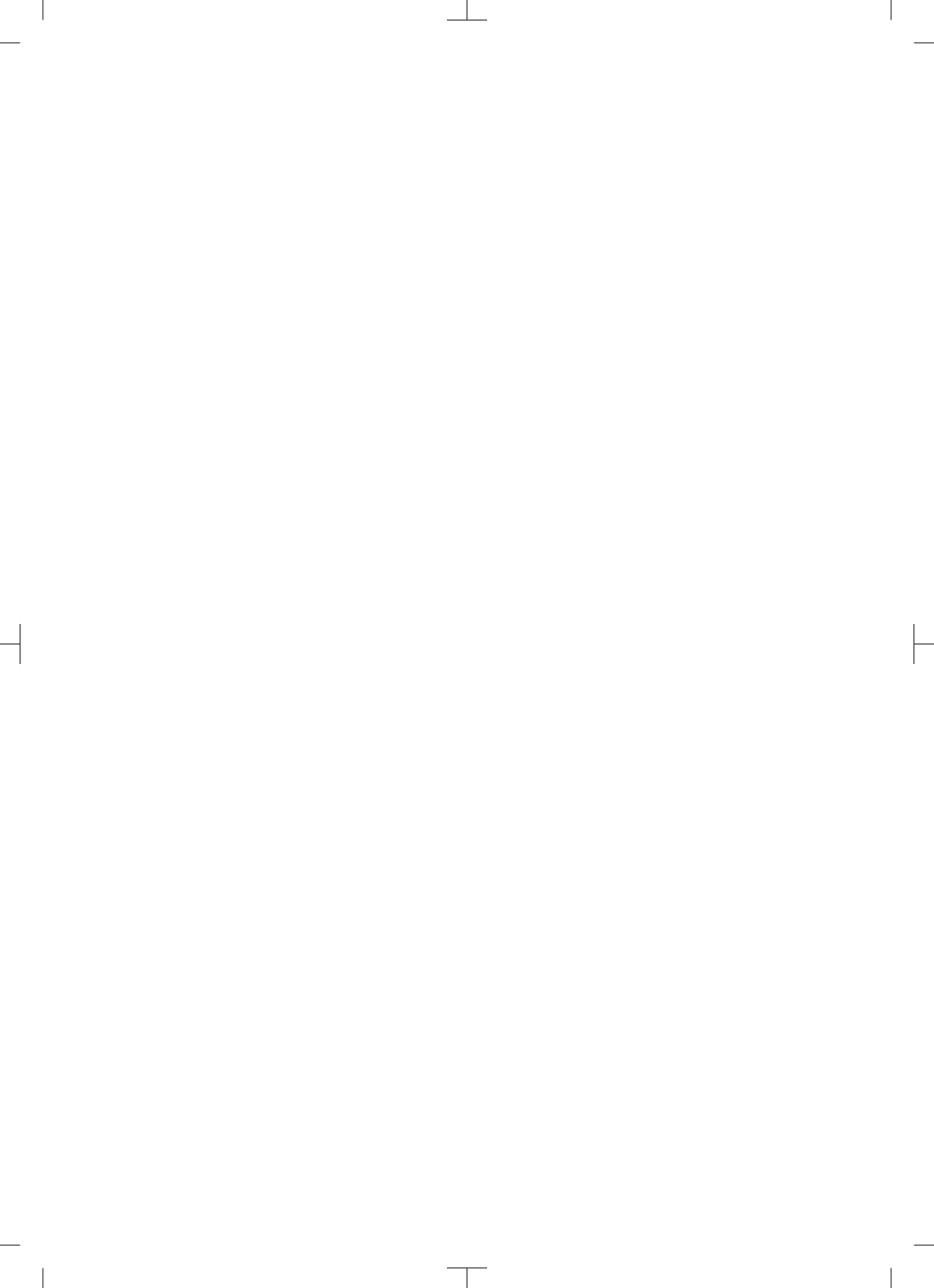

# Indhold

# Vigtige oplysninger

| 1 | Om dette dokument |                                        |   |
|---|-------------------|----------------------------------------|---|
|   | 1.1               | Advarselshenvisninger og sym-<br>boler | 3 |
|   | 1.2               | Henvisning om ophavsret                | 4 |
| 2 | Sikker            | hed                                    | 4 |
|   | 2.1               | Formål                                 | 4 |
|   | 2.2               | Tilsigtet brug                         | 4 |
|   | 2.3               | Utilsigtet brug                        | 4 |
|   | 2.4               | Generelle sikkerhedshenvisnin-         |   |
|   |                   | ger                                    | 5 |
|   | 2.5               | Fagpersonale                           | 5 |
|   | 2.6               | Beskyttelse mod elektrisk strøm .      | 5 |
|   | 2.7               | Anvend kun originaldele                | 6 |
|   | 2.8               | Transport                              | 6 |
|   | 2.9               | Bortskaffelse                          | 6 |
|   | 2.10              | Beskyttelse mod trusler fra inter-     |   |
|   |                   | net                                    | 6 |

## Produktbeskrivelse

| 3 | Overs | sigt                           | 7  |
|---|-------|--------------------------------|----|
|   | 3.1   | Leveringsomfang                | 8  |
|   | 3.2   | Tilbehør                       | 8  |
|   | 3.3   | Ekstraartikler                 | 8  |
|   | 3.4   | Forbrugsmaterialer             | 8  |
|   | 3.5   | Slid- og reservedele           | 8  |
| 4 | Tekni | iske data                      | 10 |
|   | 4.1   | Fosforpladescanner             |    |
|   |       | (XPS07.1V1)                    | 10 |
|   | 4.2   | Fosforplade                    | 13 |
|   | 4.3   | Typeskilt                      | 15 |
|   | 4.4   | Overensstemmelsesvurdering     | 15 |
|   | 4.5   | Forenklet overensstemmelseser- |    |
|   |       | klæring                        | 15 |
| 5 | Funk  | tion                           | 15 |
|   | 5.1   | Fosforpladescanner             | 15 |
|   | 5.2   | Fosforplade                    | 16 |
|   | 5.3   | Lysbeskyttelsespose            | 17 |
|   | 5.4   | Afdækningsovertræk             | 17 |
|   |       |                                |    |

| 5.5 | Bidebesk | yttelse | (ekstraudstyr) |  | 17 |
|-----|----------|---------|----------------|--|----|
|     |          |         | / /            |  |    |

# Montage

| 6 | Foruc   | Isætninger                        | 18 |
|---|---------|-----------------------------------|----|
|   | 6.1     | Opstillingsrum                    | 18 |
|   | 6.2     | Systemkrav                        | 18 |
|   | 6.3     | Skærm                             | 18 |
| 7 | Instal  | lation                            | 18 |
|   | 7.1     | Opstilling af apparatet           | 18 |
|   | 7.2     | Elektrisk tilslutning             | 19 |
|   | 7.3     | Tilslutning af apparatet til net- |    |
|   |         | værket                            | 20 |
| 8 | Idriftt | agning                            | 21 |
|   | 8.1     | Indstilling af netværk            | 21 |
|   | 8.2     | Konfiguration af apparat          | 22 |
|   | 8.3     | Sikkerhedsindstillinger           | 22 |
|   | 8.4     | Test af apparatet                 | 22 |
|   | 8.5     | Indstilling af røntgenapparater   | 23 |
|   | 8.6     | Kontrol ved ibrugtagning          | 23 |

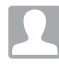

## Anvendelse

| 9  | Korrel | t anvendelse af fosforplader    | 24 |
|----|--------|---------------------------------|----|
| 10 | Betjen | ing                             | 25 |
|    | 10.1   | Tænding af apparatet            | 25 |
|    | 10.2   | Udskiftning af indføringsdelen  | 26 |
|    | 10.3   | Røntgen                         | 27 |
|    | 10.4   | Scanning af billeddata via com- |    |
|    |        | puter uden SmartScan            | 30 |
|    | 10.5   | Scanning af billeddata via com- |    |
|    |        | puter med SmartScan             | 31 |
|    | 10.6   | Sletning af fosforplade         | 32 |
|    | 10.7   | Slukning af apparatet           | 32 |
| 11 | Renge  | ring og desinfektion            | 33 |
|    | 11.1   | Fosforpladescanner              | 33 |
|    | 11.2   | Lysbeskyttelsespose             | 34 |
|    | 11.3   | Fosforplade                     | 34 |
|    | 11.4   | Afdækningsovertræk              | 34 |
| 12 | Vedlig | eholdelse                       | 35 |

#### Indhold

12.1 Anbefalet vedligeholdelsesplan. 35

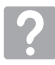

## Fejlsøgning

| 13 | Tip til | brugere og teknikere        | 36 |
|----|---------|-----------------------------|----|
|    | 13.1    | Fejlbehæftet røntgenbillede | 36 |
|    | 13.2    | Fejl i softwaren            | 38 |
|    | 13.3    | Fejl på apparatet           | 39 |
|    | 13.4    | Fejlmeldinger på display    | 42 |
|    |         |                             |    |

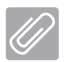

## Tillæg

| 14 | Scanr  | ningstider             | 45 |
|----|--------|------------------------|----|
| 15 | Filstø | rrelser (ukomprimeret) | 46 |
| 16 | Adres  | ser                    | 47 |
|    | 16.1   | iM3 Pty Itd Australien | 47 |
|    | 16.2   | iM3 Dental Limited     | 47 |
|    | 16.3   | iM3 Inc. USA           | 47 |

# Vigtige oplysninger

# Om dette dokument

Denne monterings- og brugsveiledning er en del af apparatet.

> Ved manglende overholdelse af anvisningerne og henvisningerne i denne monterings- og brugsveiledning giver DÜRR MEDICAL ingen garanti for sikker drift og sikker funktion af apparatet.

Den tyske monterings- og brugsveiledning er den originale veiledning. Alle andre sprog er oversættelser af den originale vejledning. Denne brugsveiledning gælder for:

CR 7 VET 2.0 (XPS07.1V1) REF: 2137100500

#### 1.1 Advarselshenvisninger og symboler

#### Advarselshenvisninger

Advarselshenvisninger i dette dokument henviser til mulig fare for kvæstelser og materielle skader. De er markeret med følgende advarselssymptomer:

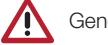

Generelle advarselssymboler

Advarselshenvisningerne er opbygget som beskrevet i det efterfølgende:

#### SIGNALORD

Beskrivelse af typen og kilden til faren

Her anføres de mulige konsekvenser ved manglende overholdelse af advarselshenvisningerne

> Vær opmærksom på forholdsregler for at undgå faren.

Med signalordet skelnes der mellem fire faretrin i advarslerne:

- FARE Umiddelbar fare for alvorlige kvæstelser eller dødsfald
- ADVARSEL Potentiel fare for alvorlige kvæstelser eller dødsfald
- FORSIGTIG Fare for lettere kvæstelser
- OPMÆRKSOMHED

Fare for omfattende materielle skader

#### Yderligere symboler

Disse symboler benyttes i dokumentet og på eller i apparatet:

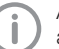

Anvisning, f.eks. særlige oplysninger om apparatets økonomiske anvendelse.

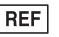

Bestillingsnummer

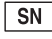

Serienummer

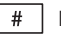

Modelnummer

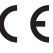

CE-mærkning

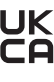

**UK** Overensstemmelsesmærkningen fra Det Forenede Kongerige Storbritannien og Nordirland

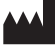

Producent

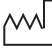

Produktionsdato

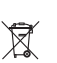

Skal bortskaffes korrekt iht. EU-direktiv 2012/19/EU (WEEE).

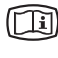

Vær opmærksom på elektroniske ledsaaedokumenter.

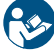

Følg brugsveiledningen.

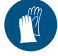

Anvend håndbeskyttelse.

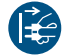

Gør apparatet spændingsfrit.

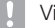

Må ikke genanvendes

Jævnstrøm

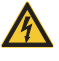

Advarsel om farlig elektrisk spænding

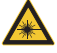

Advarsel om laserstråler

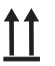

Opbevaring og transport i opretstående tilstand

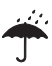

Skal opbevares tørt

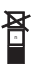

Stabelbegrænsning

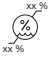

Nedre og øvre luftfugtighedsbegrænsning

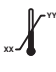

Nedre og øvre temperaturbegrænsning

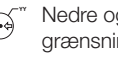

Nedre og øvre atmosfæriske trykbearænsnina

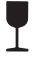

Skrøbelig, skal behandles med forsigtighed

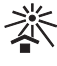

Opbevares beskyttet mod sollys

#### 1.2 Henvisning om ophavsret

Alle anførte kredsløb, fremgangsmåder, navne, softwareprogrammer og enheder er ophavsretligt beskvttet.

Mangfoldiggørelse af monterings- og brugsvejledningen - også i uddrag - er kun tilladt med skriftlig tilladelse fra DÜRR MEDICAL.

#### Sikkerhed 2

Apparatet blev udviklet og konstrueret på en sådan måde, at farer mere eller mindre elimineres. hvis apparatet anvendes korrekt.

Trods alt kan der forekomme følgende restrisici:

- Kvæstelser som følge af forkert anvendelse/ misbrug
- Kvæstelser som følge af mekaniske påvirkninaer
- Kvæstelser som følge af elektrisk spænding
- Kvæstelser som følge af stråling
- Kvæstelser som følge af brand
- Kvæstelser som følge af termisk påvirkning på huden
- Kvæstelser som følge af manglende hygiejne, som f.eks. infektion

#### 2.1 Formål

#### CR 7 VET 2.0

Apparatet er udelukkende bestemt til registrering og behandling af billeddata fra en fosforplade inden for veterinærmedicinsk brug.

#### Lysbeskyttelsespose

Lysbeskyttelsespose anvendes til at:

- Beskytte fosforpladen mod lys og dermed mod uønsket sletning
- Beskytte mod krydskontamination

#### 2.2 Tilsigtet brug

#### CR 7 VET 2.0

Til driften af apparatet må der kun anvendes tilbehør produceret af DDÜRR MEDICAL og eller tilbehør og ekstraudstyr, som er kendetegnet med DÜRR MEDICAL.

Til rengøring og desinfektion af apparatet må der kun anvendes de desinfektions- og rengøringspræparater, som er angivet eller godkendt af producenten.

#### Lysbeskyttelsespose

Lysbeskyttelsesposen er en engangsartikel. Lysbeskyttelsesposen er udelukkende bereanet til anvendelse med fosforpladescanner og fosforplader, som er produceret af DÜRR MEDICAL eller kendetegnet med DÜRR MEDCIAL.

#### 2.3 Utilsiatet brua

#### CR 7 VET 2.0

Apparatet er uegnet til vedvarende overvågning.

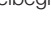

Apparatet må ikke anvendes i operationsrum eller lignende rum, hvor der er fare for antænding af brændbare blandinger.

#### Lysbeskyttelsespose

Flergangsbrug og behandling i den forbindelse mod producentens bestemmelser gælder som ikke formålsmæssig brug. Brugeren bærer den fulde risiko.

Anvendelse af tilbehør i kombination med andre fosforpladescannere, som ikke er produceret af DÜRR MEDICAL eller kendetegnet med DÜRR MEDICAL samt fosforplader, som ikke er produceret af DÜRR MEDICAL eller kendetegnet med DÜRR MEDICAL.

#### 2.4 Generelle sikkerhedshenvisninger

- Vær ved brugen af apparatet opmærksom på de retningslinjer, love, regulativer og forskrifter, der gælder på anvendelsesstedet.
- Kontrollér apparatets funktion og tilstand før hver anvendelse.
- Apparatet må ikke ombygges eller ændres.
- Følg monterings- og brugsvejledningen.
- Sørg for, at monterings- og brugsvejledningen til enhver tid er tilgængelig for brugeren ved apparatet.

#### 2.5 Fagpersonale

#### Betjening

Personer, som betjener apparatet, skal på baggrund af deres uddannelse og kendskab sikre en sikker og korrekt håndtering.

 Alle brugere skal instrueres i korrekt håndtering af apparatet.

#### Montage og reparation

 Montering, nye indstillinger, ændringer, udvidelser og reparation skal altid udføres af producenten eller et kvalificeret servicested, som er autoriseret af producenten.

#### 2.6 Beskyttelse mod elektrisk strøm

- Når der udføres arbejde på apparatet, skal de gældende elektriske sikkerhedsforskrifter overholdes.
- Berør aldrig patienten og åbne stikforbindelser eller metalliske dele på apparatet samtidigt.
- Beskadigede ledninger og stik skal straks udskiftes.

#### Bemærk EMC

- Apparatet er beregnet til anvendelse i professionelle sundhedsinstitutioner (i overensstemmelse med IEC 60601-1-2). Hvis apparatet anvendes i andre omgivelser, skal der tages højde for de mulige virkninger på den elektromagnetiske kompatibilitet.
- Anvend ikke apparatet i nærheden af HF-kirurgiapparater og MRT-apparater.
- Hold mindst 30 cm afstand mellem apparatet og andre elektroniske apparater.
- Vær opmærksom på, at kabellængder og kabelforlængelser kan påvirke den elektromagnetiske kompatibilitet.

Det er ikke nødvendigt med vedligeholdelsesforanstaltninger mhp. opretholdelse af grundlæggende EMC-sikkerhed.

#### BEMÆRK

Negative indvirkninger på elektromagnetisk kompatibilitet fra ikke godkendt tilbehør

- Der må udelukkende anvendes det tilbehør og specialtilbehør, som er angivet eller godkendt af producenten.
- Anvendelse af andet tilbehør kan medføre en forøgelse af elektromagnetisk udstråling eller en forringelse af apparatets elektromagnetisk immunitet og deraf resulterende fejlagtig drift.

#### BEMÆRK

Fejlagtig håndtering under anvendelse i umiddelbar nærhed af andre apparater eller stablet sammen med andre apparater

- Apparatet må ikke opstilles i umiddelbar nærhed af eller oven på andre apparater.
- Hvis det ikke er muligt at undgå dette, skal apparatet og de andre enheder overvåges for at sikre, at die fungerer korrekt.

#### BEMÆRK

Formindskelse af ydeevnen som følge af utilstrækkelig afstand mellem apparat og bærbare HF-kommunikationsenheder

Overhold min. 30 cm afstand mellem apparat (inklusive apparatets dele og ledninger) og bærbare HF-kommunikationsenheder (trådløse enheder) (inklusive tilbehør såsom f.eks. antennekabel og eksterne antenner).

#### 2.7 Anvend kun originaldele

- Anvend udelukkende tilbehør og valgfrie produkter, som er specificeret eller godkendt af producenten.
- Anvend kun originale sliddele og reservedele.

Producenten eller forhandleren påtager sig intet ansvar for skader, der opstår som følge af anvendelse af ikke godkendt tilbehør, valgfrie produkter og andre dele end originale sliddele og reservedele. Anvendelse af ikke godkendt tilbehør, valgfrie produkter og andre dele end originale sliddele og reservedele (f.eks. netkabel) kan have en negativ indflydelse på den elektriske sikkerhed og EMC.

#### 2.8 Transport

Kun originalemballagen sikrer optimal beskyttelse af apparatet under transport.

Såfremt det er nødvendigt, er det muligt at bestille den originale emballage til apparatet.

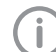

Producenten eller forhandleren påtager sig intet ansvar for skader, der opstår under transport som følge af mangelfuld eller for ringe indpakning. Det gælder også, selvom det er inden for garantiperioden.

- Transportér kun apparatet i original emballage.
- Hold emballagen på afstand af børn.
- Udsæt ikke apparatet for stærke rystelser.

#### 2.9 Bortskaffelse

X

Skal bortskaffes korrekt iht. EU-direktiv 2012/19/EU (WEEE).

D En ME doi

En oversigt over affaldskoder for DÜRR MEDICAL-produkter findes i downloadområdet på: *www.duerr-medical.de* (Dokument-nr. GA10100002).

#### Fosforplade

Fosforpladen indeholder bariumforbindelser.

- Fosforpladen skal bortskaffes i overensstemmelse med de lokalt gældende forskrifter.
- I Europa skal fosforplader i henhold til affaldsnøgle 20 03 01 "Blandet kommunalt affald".

#### 2.10 Beskyttelse mod trusler fra internet

Der bliver etableret forbindelse mellem apparatet og en computer, som kan tilsluttes til internettet. Derfor skal systemet beskyttes mod trusler fra internettet.

- Der skal anvendes antivirus-software, som skal opdateres regelmæssigt.
- Vær opmærksom på advarsler om mulig virusinfektion, og kontrollér og/eller fjern virus med antivirus-software.
- Der skal gennemføres databackup regelmæssigt.
- Sørg for, at kun pålidelige brugere har adgang til apparaterne, f.eks. med brugernavn og adgangskode.
- Sørg for, at der kun downloades pålideligt indhold. Installér kun software og firmware-opdateringer, som er autentificeret af producenten.

3

2

£D

# Produktbeskrivelse

# 3 Oversigt

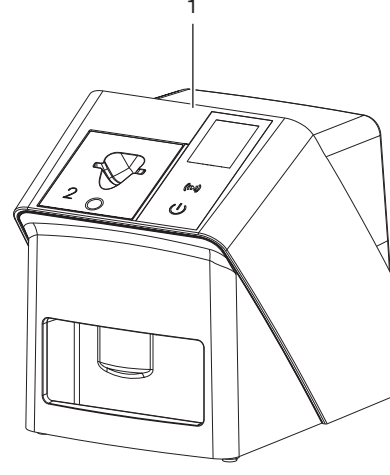

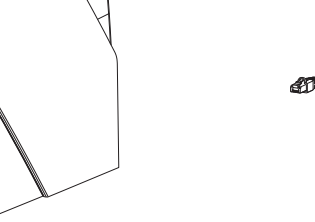

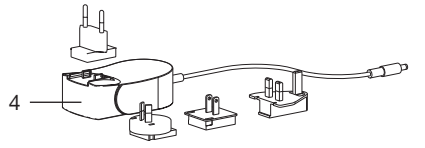

- 1 CR 7 VET 2,0 Fosforpladescanner
- 2 Indføringsdele (S2 og S4)
- 3 Netværkskabel (3 m)
- 4 Strømforsyning med strømadapter, der passer til dit land

#### 3.1 Leveringsomfang

Følgende artikler er inkluderet i leveringsomfanget (variantspecifikke afvigelser som følge af landespecifikke forskrifter og importbestemmelser kan forekomme):

#### CR 7 VET 2.0

fosforpladescanner ..... 2137110001

- CR 7 VET 2.0 basisenhed
- Strømforsyning
- Netværkskabel (3 m)
- Afdækning til apparattilslutninger
- Indføringsdele
  - S2 (monteret på apparat)
  - S4
- Rengøringsservietter til fosforplader
- Afdækningsovertræk
- Kortfattede oplysninger

#### 3.2 Tilbehør

Følgende artikler er afhængigt af anvendelsen nødvendige ved anvendelsen af apparatet:

#### Fosforplader

- Fosforplade IPX str. 0
- Fosforplade IPX str. 1
- Fosforplade IPX str. 2
- Fosforplade IPX str. 3
- Fosforplade IPX str. 4
- Fosforplade IPX str. 4C
- Fosforplade IPX str. 5
- Fosforplade IPX str. R3

#### Lysbeskyttelsesposer

- Lysbeskyttelsespose Plus str. 0 / R3
- Lysbeskyttelsespose Plus str. 1
- Lysbeskyttelsespose Plus str. 2
- Lysbeskyttelsespose Plus str. 3
- Lysbeskyttelsespose Plus str. 4
- Lysbeskyttelsespose Plus str. 4C
- Lysbeskyttelsespose Plus str. 5

#### 3.3 Ekstraartikler

Det er muligt at anvende følgende artikler sammen med apparatet:

| Smart Reader VET                     | 2162100020  |
|--------------------------------------|-------------|
| Vægbeslag                            | 2144100021  |
| Holder til indføringsdel             | 2144100079  |
| VistaScan folielomme S4 (100 stk.) . | 2130-074-03 |

#### 3.4 Forbrugsmaterialer

Følgende materialer opbruges under brugen af apparatet og skal bestilles:

#### Rengøring og desinfektion

IP-Cleaning Wipes (10x10 stk.). CCB351A0101

#### Lysbeskyttelsesposer

| Betegnelse                                   | Best. Nr.<br>Dürr Medical | Best. Nr.<br>iM3 |
|----------------------------------------------|---------------------------|------------------|
| Lysbeskyttelses-<br>pose Plus str. 0 /<br>R3 | 2134-080-00               | X7101            |
| Lysbeskyttelses-<br>pose Plus str. 1         | 2134-081-00               | X7111            |
| Lysbeskyttelses-<br>pose Plus str. 2         | 2134-082-00               | X7122            |
| Lysbeskyttelses-<br>pose Plus str. 3         | 2134-083-00               | X7133            |
| Lysbeskyttelses-<br>pose Plus str. 4         | 2134-084-00               | X7144            |
| Lysbeskyttelses-<br>pose Plus str. 4C        | 2134108800                | XC144            |
| Lysbeskyttelses-<br>pose Plus str. 5         | 2134-085-00               | X7155            |

## 3.5 Slid- og reservedele

#### Fosforplader

| Betegnelse                                   | Best. Nr.<br>Dürr<br>Medical | Best. Nr.<br>iM3 |
|----------------------------------------------|------------------------------|------------------|
| Fosforplade S0 IPX, 2<br>x 3 cm (2 stk.)     | 21341040<br>50               | IPXS0            |
| Fosforplade S1 IPX 2 x<br>4 cm (2 stk.)      | 21341041<br>50               | IPXS1            |
| Fosforplade S2 IPX 3 x<br>4 cm (4 stk.)      | 21341042<br>50               | IPXS2            |
| Fosforplade S3 IPX,<br>2,7 x 5,4 cm (2 stk.) | 21341043<br>50               | IPXS3            |
| Fosforplade S4 IPX<br>5,7 x 7,6 cm (1 stk.)  | 21341044<br>50               | IPXS4            |
| Fosforplade S4C IPX<br>4,8 x 5,4 cm (1 stk.) | 21341048<br>50               | IPXS4C           |
| Fosforplade S5 IPX,<br>5,7 x 9,4 cm (1 stk.) | 21341045<br>50               | IPXS5            |

| Betegnelse                                  | Best. Nr.<br>Dürr<br>Medical | Best. Nr.<br>iM3 |
|---------------------------------------------|------------------------------|------------------|
| Fosforplade R3 IPX<br>2,2 x 5,4 cm (2 stk.) | 21341047<br>50               | IPXS3            |

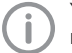

Yderligere fosforpladeformater kan rekvireres

#### Indføringsdele

| Indføringsdel S0 / R3 (1 stk.) | 2144100187 |
|--------------------------------|------------|
| Indføringsdel S1 (1 stk.)      | 2144100188 |
| Indføringsdel S2 (1 stk.)      | 2144100189 |
| Indføringsdel S3 (1 stk.)      | 2144100193 |
| Indføringsdel S4/ S5 (1 stk.)  | 2144100194 |
| Indføringsdel S4C (1 stk.)     | 2137100045 |

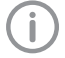

Du kan få flere oplysninger om reservedele på forespørgsel

# 4 Tekniske data

# 4.1 Fosforpladescanner (XPS07.1V1...)

| Elektriske data strømforsyning    |                                                   |                          |  |  |  |
|-----------------------------------|---------------------------------------------------|--------------------------|--|--|--|
| Nominel indgangsspænding          | V AC                                              | 100 - 240                |  |  |  |
| Frekvens                          | Hz                                                | 50/60                    |  |  |  |
| Nominel udgangsspænding           | V DC                                              | 24                       |  |  |  |
| Maks. udgangsstrøm                | А                                                 | 1,25                     |  |  |  |
| Elektriske data for apparatet     |                                                   |                          |  |  |  |
| Spænding                          | V DC                                              | 24                       |  |  |  |
| Maksimalt strømforbrug            | А                                                 | 1,25                     |  |  |  |
| Effekt                            | W                                                 | < 30                     |  |  |  |
| Kapslingsklasse                   |                                                   | IP20                     |  |  |  |
| Generelle tekniske data           |                                                   |                          |  |  |  |
| Dimensioner (B x H x D)           | mm                                                | 211 x 249 x 258          |  |  |  |
|                                   | in                                                | 8,31 x 9,80 x 10,16      |  |  |  |
| Vægt                              | kg                                                | ca. 5,1                  |  |  |  |
|                                   | lb                                                | ca. 11,24                |  |  |  |
| Pixelstørrelse (kan vælges)       | μm                                                | 12,5 - 50                |  |  |  |
| Maks. teoretisk opløsning         | Linjepar/mm<br>(Lp/mm)                            | ca. 40                   |  |  |  |
| Netværkstilslutning               |                                                   |                          |  |  |  |
| LAN-teknologi                     |                                                   | Ethernet                 |  |  |  |
| Standard                          |                                                   | IEEE 802.3u/IEEE 802.3ab |  |  |  |
| Datarate                          | Mbit/s                                            | 100/1000                 |  |  |  |
| Stik                              |                                                   | RJ45                     |  |  |  |
| Tilslutningstype                  |                                                   | Auto MDI-X               |  |  |  |
| Kabeltype                         |                                                   | ≥ CAT5e                  |  |  |  |
| Omgivelsesbetingelser under drift |                                                   |                          |  |  |  |
| Temperatur                        | °C                                                | +10 til +35              |  |  |  |
|                                   | °F                                                | +50 til +95              |  |  |  |
| Relativ luftfugtighed             | %                                                 | 20 - 80                  |  |  |  |
| Lufttryk                          | hPa                                               | 750 - 1060               |  |  |  |
| Højde over vandoverflade          | m                                                 | < 2000                   |  |  |  |
|                                   | fod                                               | < 6562                   |  |  |  |
| Omgivelsesbetingelser ved opbevar | Omgivelsesbetingelser ved opbevaring og transport |                          |  |  |  |
| Temperatur                        | °C                                                | -20 til + 60             |  |  |  |
|                                   | °F                                                | -4 til +140              |  |  |  |
|                                   |                                                   |                          |  |  |  |

2137100008L18 2311V001

Produktbeskrivelse

| Omgivelsesbetingelser ved opbevaring og tr                                                                                                    | ransport           |                                  |
|----------------------------------------------------------------------------------------------------|--------------------|----------------------------------|
| Relativ luftfugtighed                                                                                                    | %                  | 10 - 95                          |
| Lufttryk                                                                                                    | hPa                | 750 - 1060                       |
| Klassificering                                                                                                    |                    |                                  |
| Laserklasse (apparat)<br>i overensstemmelse med IEC 60825-1:<br>2014                                                                                                    |                    | 1                                |
| Laserkilde                                                                                                    |                    |                                  |
| Laserklasse<br>i overensstemmelse med<br>IEC 60825-1:2014                                                                                                    |                    | 3B                               |
| Bølgelængde                                                                                                    | nm                 | 639                              |
| Effekt                                                                                                    | mW                 | <12                              |
| Tekniske data RFID-modul                                                                                                    |                    |                                  |
| Frekvens                                                                                                    | MHz                | 13,56                            |
| Modulation                                                                                                    |                    | Amplitudemodulationbaseret (ASK) |
| Elektromagnetisk kompatibilitet (EMC)<br>Måling af stråling                                                                                                    |                    |                                  |
| HF-stråling i henhold til CISPR 11                                                                                                    |                    | Gruppe 1<br>Klasse B             |
| Interferensspænding på strømforsyningstilslutni<br>CISPR 11:2009+A1:2010                                                                                                    | ng                 | opfyldt                          |
| Elektromagnetisk interferensstråling<br>CISPR 11:2009+A1:2010                                                                                                    |                    | opfyldt                          |
| Elektromagnetisk kompatibilitet (EMC)<br>Måling af immunitet mod interferens isolerin                                                                                            | g                  |                                  |
| Immunitet mod elektrostatisk udladning<br>IEC 61000-4-2:2008<br>± 8 kV kontakt<br>± 2 kV, ± 4 kV, ± 8 kV, ± 15 kV luft                                                           |                    | opfyldt                          |
| Immunitet mod elektromagnetiske felter med ha<br>IEC 61000-4-3:2006+A1:2007+A2:2010<br>3 V/m<br>80 MHz - 2,7 GHz<br>80 % AM ved 1 kHz                                            | øj frekvens        | opfyldt                          |
| Immunitet mod nærfelter fra trådløse HF-komm<br>onsenheder<br>IEC 61000-4-3:2006+A1:2007+A2:2010<br>Se tabel Immunitetsniveau mhp. nærfelter fra tra<br>HF-kommunikationsenheder | unikati-<br>ådløse | opfyldt                          |

| Immunitetsniveau mhp. nærfelter fra trådløse HF-kommunikationsenheder                                                                                                    |                     |                   |  |
|----------------------------------------------------------------------------------------------------|---------------------|-------------------|--|
| Radiotjeneste                                                                                                    | Frekvensbånd<br>MHz | Testniveau<br>V/m |  |
| TETRA 400                                                                                                    | 380 - 390           | 27                |  |
| GMRS 460<br>FRS 460                                                                                                    | 430 - 470           | 28                |  |
| LTE-bånd 13, 17                                                                                                    | 704 - 787           | 9                 |  |
| GSM 800/900<br>TETRA 800<br>iDEN 820<br>CDMA 850<br>LTE-bånd 5                                                                                                    | 800 - 960           | 28                |  |
| GSM 1800<br>CDMA 1900<br>GSM 1900<br>DECT<br>LTE-bånd 1, 3, 4, 25<br>UMTS                                                                                                    | 1700 - 1990         | 28                |  |
| Bluetooth<br>WLAN 802.11 b/g/n<br>RFID 2450<br>LTE-bånd 7                                                                                                    | 2400 - 2570         | 28                |  |
| WLAN 802.11 a/n                                                                                                    | 5100 - 5800         | 9                 |  |
| Elektromagnetisk kompatibilitet (EMC)<br>Måling af immunitet forsyningsindgang                                                                                                    |                     |                   |  |
| Immunitet mod hurtige transiente elektriske forstyrrelser/<br>udbrud - Vekselspændingsnet<br>IEC 61000-4-4:2012<br>± 2 kV<br>100 kHz gentagelsesfrekvens                                                                         | opfylc              | dt                |  |
| Immunitet mod stødspændinger/surges<br>IEC 61000-4-5:2005<br>± 0,5 kV, ± 1 kV                                                                                                    | opfylo              | lt                |  |
| Immunitet mod ledningsbårne forstyrrelser, induceret som<br>følge af felter med høj frekvens - Vekselspændingsnet<br>IEC 61000-4-6:2013<br>3 V<br>0,15 - 80 MHz<br>6 V<br>ISM-frekvensbånd<br>0,15 - 80 MHz<br>80 % AM ved 1 kHz | opfylc              | it                |  |
| Immunitet mod spændingsdyk, korttidsafbrydelser og<br>spændingsudsving<br>IEC 61000-4-11:2004                                                                                                    | opfyld              | dt                |  |

| Elektromagnetisk kompatibilitet (EMV)<br>Målinger af immunitet SIP/SOP                                                                                                    |         |
|----------------------------------------------------------------------------------------------------|---------|
| Immunitet mod elektrostatisk udladning<br>IEC 61000-4-2:2008<br>± 8 kV kontakt<br>± 2kV, ± 4 kV, ± 8 kV, ± 15 kV luft                                                                                                    | opfyldt |
| Immunitet mod hurtige transiente elektriske forstyrrelser/<br>udbrud - E/A, SIP/SOP-porte<br>IEC 61000-4-4:2012<br>± 1 kV<br>100 kHz gentagelsesfrekvens                                                                    | opfyldt |
| Immunitet mod ledningsbårne forstyrrelser, induceret som<br>følge af felter med høj frekvens - SIP/SOP-porte<br>IEC 61000-4-6:2013<br>3 V<br>0,15 - 80 MHz<br>6 V<br>ISM-frekvensbånd<br>0,15 - 80 MHz<br>80 % AM ved 1 kHz | opfyldt |

# 4.2 Fosforplade

| Omgivelsesbetingelser under drift      |              |             |  |  |
|----------------------------------------|--------------|-------------|--|--|
| Temperatur                             | °C           | 18 - 45     |  |  |
|                                        | °F           | 64 - 113    |  |  |
| Relativ luftfugtighed                  | %            | < 80        |  |  |
|                                        |              |             |  |  |
| Omgivelsesbetingelser ved opbevaring d | og transport |             |  |  |
| Temperatur                             | °C           | < 45        |  |  |
|                                        | °F           | < 113       |  |  |
| Relativ luftfugtighed                  | %            | < 80        |  |  |
|                                        |              |             |  |  |
| Dimensioner for fosforplader intraoral |              |             |  |  |
| Str. 0                                 | mm           | 22 x 35     |  |  |
|                                        | in           | 0,87 x 1,38 |  |  |
| Str. 1                                 | mm           | 24 x 40     |  |  |
|                                        | in           | 0,94 x 1,57 |  |  |
| Str. 2                                 | mm           | 31 x 41     |  |  |
|                                        | in           | 1,22 x 1,61 |  |  |
| Str. 3                                 | mm           | 27 x 54     |  |  |
|                                        | in           | 1,06 x 2,13 |  |  |
| Str. 4                                 | mm           | 57 x 76     |  |  |
|                                        | in           | 2,24 x 2,99 |  |  |
| Størrelse 4C                           | mm           | 48 x 54     |  |  |
|                                        | in           | 1,89 x 2,13 |  |  |

#### Produktbeskrivelse

| Dimensioner for fosforplader intraoral |    |             |  |
|----------------------------------------|----|-------------|--|
| Str. 5                                 | mm | 57 x 94     |  |
|                                        | in | 2,24 x 3,70 |  |
| Størrelse R3                           | mm | 22 x 54     |  |
|                                        | in | 0,87 x 2,13 |  |

#### 4.3 Typeskilt

Typeskiltet befinder sig på enhedens bagside.

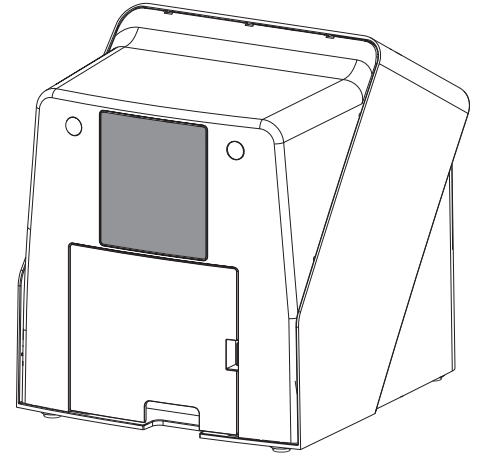

REF Bestillingsnummer

SN Serienummer

#### 4.4 Overensstemmelsesvurdering

Enheden har gennemgået en overensstemmelsesvurderingsprocedure iht. de relevante EUdirektiver. Enheden opfylder de grundlæggende krav i disse bestemmelser.

#### 4.5 Forenklet overensstemmelseserklæring

Fabrikanten erklærer hermed, at apparatet blandt andet overholder direktiv 2014/53/EU. Den fuldstændige tekst for EU-overensstemmelseserklæringen er tilgængelig i downloadcentret:

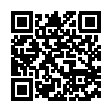

http://q-r.to/VET-downloads

## 5 Funktion

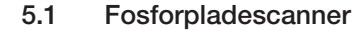

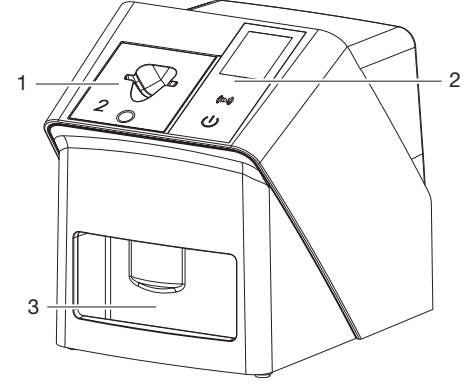

- 1 Indføringsdel
- 2 Betjeningselementer og display
- 3 Udlæseskuffe

Med fosforpladescanneren læses gemte billeddata af fosforpladen og overføres til en billedbehandlingssoftware, (f. eks. VET-Exam Pro) på en computer.

Transportmekanismen leder fosforpladen gennem apparatet. I udlæseenheden scanner en laser fosforpladen. De scannede data bliver lavet om til et digitalt billede og videreført til billedbehandlingssoftwaren.

Efter scanningen køres fosforpladen igennem billedsletteren. Resterende data på fosforpladen bliver slettet ved hjælp af stærkt lys.

Derefter er fosforpladen klar til at blive brugt på ny.

#### Betjeningselementer

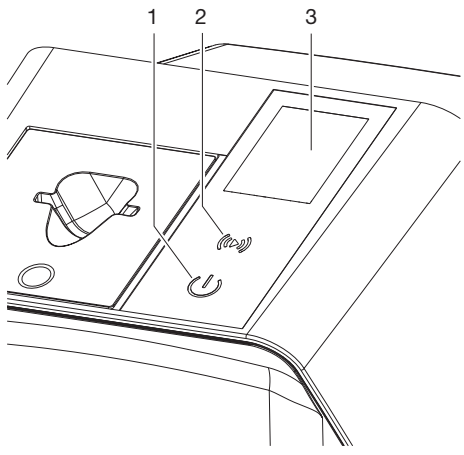

- 1 Tænd/sluk-tast
- 2 OK-knap
- 3 Indikator

#### Tænd/sluk-tast

Tænd/sluk-knappen angiver forskellige apparattilstande:

- Apparatet er slukket Tryk på tænd/sluk-knappen for at tænde.
- () Apparatet starter eller er klar til brug Så snart apparatet er klar til brug, vises startskærmen.

#### OK-knap

Meddelelser på displayet bekræftes med OKknappen. Knappen blinker, når der vises en meddelelse, der skal bekræftes.

#### Indikator

Displayet viser oplysninger fra billedbehandlingssoftwaren.

#### Tilslutninger

Tilslutningerne befinder sig på bagsiden af apparatet under afdækningen.

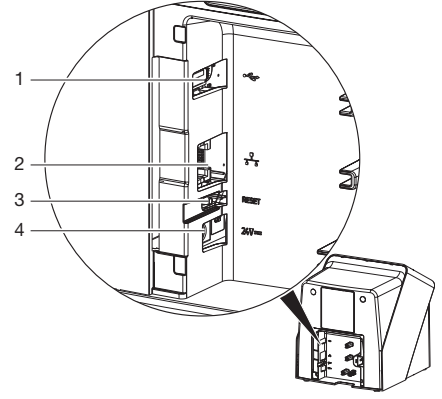

- 1 USB-port (yderligere tilbehør)
- 2 Netværkstilslutning
- 3 Reset-tast
- 4 Tilslutning til strømforsyning

#### SmartScan

Ved hjælp af SmartScan tildeles en fosforplade en bestemt patient via billedbehandlingssoftwaren.

Så snart en fosforplade er blevet tildelt en patient i billedbehandlingssoftwaren, er alle apparater, der understøtter SmartScan, klar til optagelse. Derefter kan fosforplader, der tidligere var knyttet til en patient, læses på et hvilket som helst apparat i enhver rækkefølge. Billederne bliver derefter automatisk tilknyttet denne patient af billedbehandlingssoftwaren.

SmartScan fungerer med følgende billedbehandlingsprogrammer:

- Vet-Exam Pro fra DÜRR MEDICAL

#### 5.2 Fosforplade

Fosforpladen lagrer røntgenenergi, der ved påvirkning igen udsendes med en laser i form af lys. Dette lys omdannes i fosforpladescanneren til billedinformation.

Fosforpladen har en aktiv og en inaktiv side. Fosforpladen skal altid kun eksponeres på den aktive side. Fosforpladen kan ved korrekt brug eksponeres, scannes og slettes flere hundrede gange, så længe der er ikke sker nogen mekanisk beskadigelse. Ved beskadigelser som f.eks. ødelagt beskyttelseslag eller synlige ridser, der forringer diagnosens pålidelighed, skal fosforpladen udskiftes.

#### Intraoral

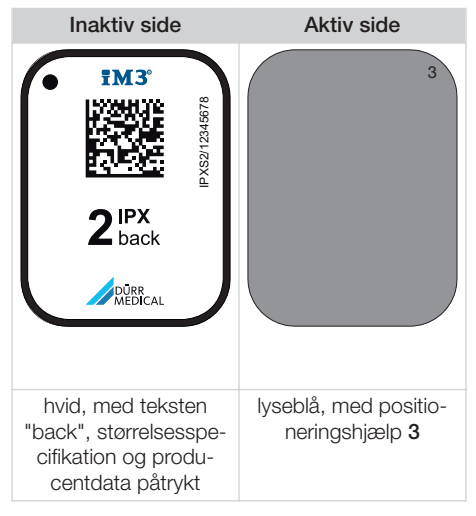

Positioneringshjælpeenheden kan ses på røntgenbilledet og letter orienteringen ved diagnose.

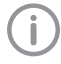

Der må kun anvendes fosforplade IPX til apparatet. Hvis der bliver anvendt en anden fosforplade, er det ikke muligt for apparatet at læse den.

### 5.3 Lysbeskyttelsespose

Lysbeskyttelsesposen beskytter fosforpladen mod lys.

#### 5.4 Afdækningsovertræk

Afdækningsovertrækket beskytter apparatet mod støv og snavs, f.eks. ved længere tids stilstand.

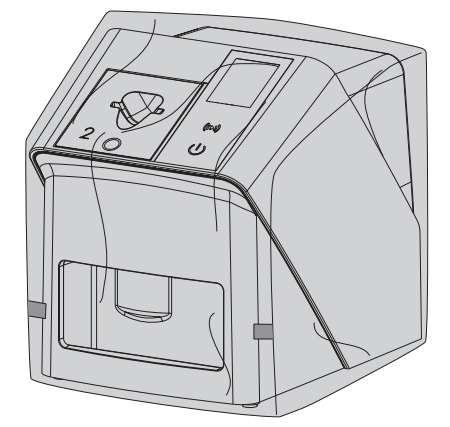

5.5 Bidebeskyttelse (ekstraudstyr)

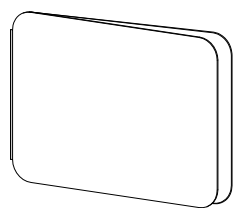

Bidebeskyttelsen beskytter, ud over lysbeskyttelsesposen, fosforplade S4 mod stærke mekaniske beskadigelser, f.eks. mod overdreven sammenbidning under røntgenoptagelsen.

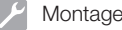

# Montage

Kun autoriserede teknikere eller personale uddannet af DÜRR MEDICAL må opstille, installere og tage apparatet i drift.

# 6 Forudsætninger

### 6.1 Opstillingsrum

Opstillingslokalet skal opfylde følgende krav:

- Lukket, tørt og godt ventileret lokale
- Rummet må ikke være øremærket til andre formål (f. eks. varme- eller vådrum)
- Maksimal belysningsstyrke 1000 Lux, ingen direkte sollys på apparatets opstillingssted
- Der må ikke forefindes større forstyrrelser (f. eks. stærke magnetiske felter), der kan forstyrre apparatets funktion.
- Omgivelsesbetingelser i overensstemmelse med "4 Tekniske data".

#### 6.2 Systemkrav

Angående systemkrav til computersystemer, se informationsbladet (bestillingsnummer 9000-608-100) eller internetadressen *www.duerr-medical.de.* 

#### 6.3 Skærm

Skærmen skal leve op til kravene for digital røntgen med høj lysintensitet og bredt kontrastomfang.

Stærke omgivelsesbelysninger, direkte indfaldende sollys og refleksioner kan formindske mulighed for diagnose af røntgenbilleder.

# 7 Installation

## 7.1 Opstilling af apparatet

#### BEMÆRK

Beskadigelse af følsomme komponenter i apparatet på grund af rystelser

- > Udsæt ikke apparatet for stærke rystelser.
- Undlad at flytte apparatet, når det er i brug.

Bærbart og mobilt HF-kommunikationsudstyr kan påvirke medicinsk elektrisk udstyr.

- 1. Apparatet må ikke opstilles i umiddelbar nærhed af eller på andre apparater.
- Hvis apparatet befinder sig i umiddelbar nærhed af andre apparater eller skal anvendes i en stabel sammen med andre apparater, skal apparatets konfigurationer overvåges for at sikre en normal drift.

Apparatet kan opstilles på et bord eller monteres på væggen.

Bordets eller væggens bæreevne skal svare til apparatets vægt (se "4 Tekniske data").

#### Opstilling af apparat på bord

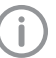

For at undgå fejl i indtastning skal apparatet opstilles, så det ikke udsættes for rystelser.

1. Anbring apparatet på en fast, vandret flade.

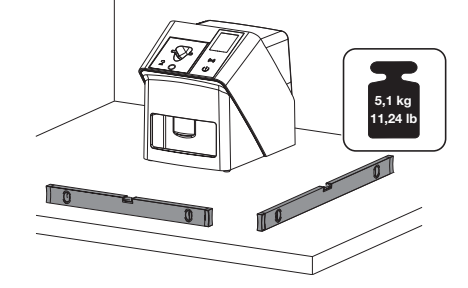

#### Sikring af apparatet med vægbeslag

Apparatet kan monteres på væggen med et vægbeslag (se "3.3 Ekstraartikler").

#### 7.2 Elektrisk tilslutning

#### Sikkerhed i forbindelse med elektriske tilslutninger

- 1. Apparatet må kun sluttes til en korrekt installeret stikkontakt.
- Bærbare strømskinner må ikke ligge på gulvet. Overhold kravene i afsnit 16 i IEC 60601-1 (EN 60601-1).
- Tilslut ikke andre systemer til den samme strømskinne.
- 4. Ledningerne til maskinen skal føres uden mekanisk spænding.
- Før ibrugtagning skal netspændingen sammenlignes med spændingsangivelsen på typeskiltet (se også "4. Tekniske data").

#### Tilslutning af apparatet til strømnettet

Apparatet har ingen hovedafbryder. Derfor skal apparatet opstilles på en sådan måde, at netstikket er let tilgængeligt og kan trækkes ud ved behov.

Forudsætninger:

- Tilgængelig stikkontakt med jordforbindelse i nærheden af apparatet (overhold maks. længde for netkablet)
- ✓ Stikkontakten er tilgængelig
- ✓ Netspændingen stemmer overens med angivelserne på netdelens typeskilt

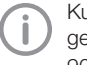

Kun følgende godkendte strømforsyninger må anvendes: 9000150006 EM1024KR eller 9000101790 TR30RDM240

1. Tilslut en passende strømadapter for dit land til strømforsyningen.

 Fjern afdækningen på bagsiden af apparatet ved hjælp af et egnet værktøj (såsom en flad skruetrækker).

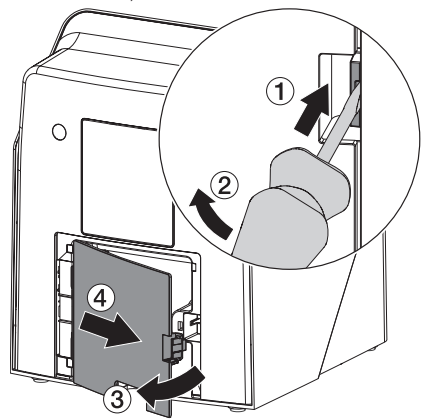

3. Stik strømforsyningens tilslutningsstik ind i tilslutningsbøsningen på apparatet.

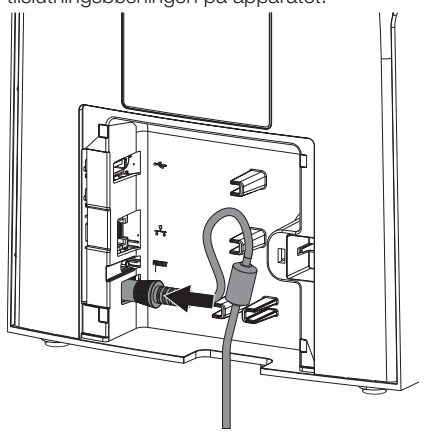

4. Stik netstikket ind i stikkontakten.

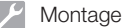

5. Anbring afdækningen igen.

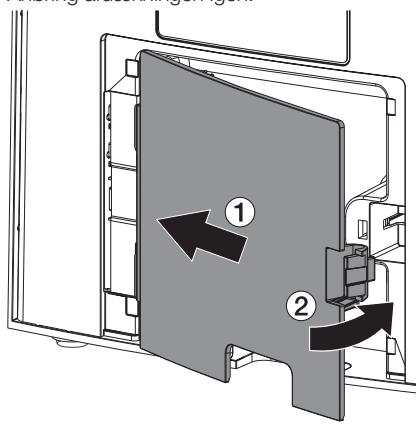

Når apparatet er i brug, skal afdækningen på bagsiden være monteret.

#### 7.3 Tilslutning af apparatet til netværket

Apparatet skal være tilsluttet et netværk for at fungere.

#### Formålet med netværksforbindelsen

Med netværksforbindelsen bliver der udvekslet informationer eller styresignaler mellem apparatet og software, som er installeret på en computer, for f. eks.:

- Visning af karakteristika
- Valg af driftstyper
- Påmindelser om meddelelser og fejlsituationer
- Ændringer af indstillinger på apparatet
- Aktivering af testfunktioner
- Overførsel af data og arkivering
- Levering af dokumenter til apparaterne

#### Sikker sammenkobling af apparater

- Sikkerheden og de væsentlige funktionsegenskaber er uafhængigt af netværket. Apparatet er udviklet således, at det kan anvendes uden netværk. I den forbindelse står en del af funktionerne ikke til rådighed.
- En fejlbehæftet manuel konfiguration kan medføre store netværksproblemer. Med henblik på konfigurationen er netværksadministratorens ekspertise en uomgængelig nødvendighed.
- Apparatet er ikke egnet til direkte forbindelse med det offentlige internet.

Ved forbindelse af apparater med hinanden eller med dele af anlæg kan der opstå farer (f.eks. som følge af afladningsstrøm).

- 1. Apparater må kun forbindes, når der ikke er fare for bruger og patient.
- Apparater må kun forbindes, når omgivelserne ikke påvirkes negativt som følge af sammenkoblingen.
- Hvis en risikofri sammenkobling ikke fremgår af apparatdataene, skal en sagkyndig (f.eks. involverede producenter) konstatere, om sikkerheden er i orden.
- Ved tilslutning af apparatet til andre apparater, fx et computeranlæg, både inden for og uden for patientundersøgelsesområdet, skal IEC 60601-1 (EN 60601-1) overholdes.
- Tilslut kun apparater (f.eks. computer, skærm, printer), der som minimum svarer til IEC 60950-1 eller IEC 62368-1.
- Den tilsluttede computer skal være i overensstemmelse med EN 55032 (klasse B) og EN 55024.

#### Tilslutning af apparatet ved hjælp af netværkskabel

 Fjern afdækningen på bagsiden af apparatet ved hjælp af et egnet værktøj (såsom en flad skruetrækker).

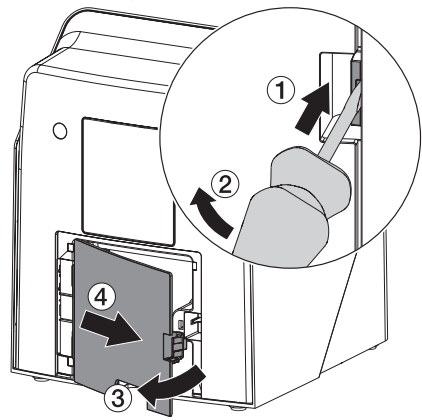

2. Stik det medleverede netværkskabel ind i netværksbøsningen på apparatet.

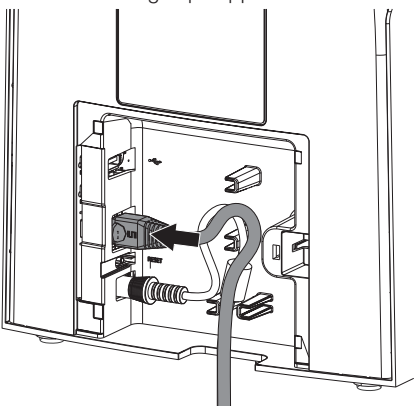

3. Anbring afdækningen igen.

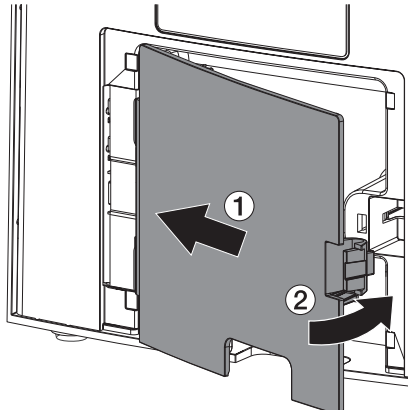

(i

Når apparatet er i brug, skal afdækningen på bagsiden være monteret.

# 8 Idrifttagning

#### BEMÆRK

#### Kortslutning forårsaget af kondensation

> Tænd først for apparatet, når det har stuetemperatur og er tørt.

Apparatet kan anvendes med følgende billedbehandlingsprogrammer:

- Vet-Exam Pro fra DÜRR MEDICAL

Anvend altid den aktuelle version af billedbehandlingsprogrammet og VistaScanserviceværktøjer ved idriftsættelse af apparatet.

#### 8.1 Indstilling af netværk

#### Netværkskonfiguration

Der står følgende optioner til rådighed for netværkskonfigurationen:

- ✓ Automatisk konfiguration med DHCP.
- ✓ Automatisk konfiguration med Auto-IP til direkte forbindelse mellem apparat og computer.
- ✓ Manuel konfiguration.
- Konfigurér apparatets netværksindstillinger via softwaren eller berøringsskærm, såfremt til rådighed.
- 2. Kontrollér firewall og frigiv evt. porte.

#### Netværksprotokoller og porte

| Port          | Formål                          | Tjene-<br>ste  |
|---------------|---------------------------------|----------------|
| 1900 UDP      | Apparatgenkendelse              |                |
| 80 TCP        | Apparatgenkendelse              |                |
| 438 TCP       | Apparatdata                     |                |
| 22 TCP        | Diagnose                        | SSH            |
| Ikke relevant | Kontrol, om enheden<br>er tændt | ICMP /<br>Ping |

Første gang apparatet tilsluttes en computer, overføres computerens sprog og klokkeslæt til apparatet.

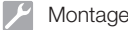

#### 8.2 Konfiguration af apparat

Konfigurationen foretages med VistaScan-serviceværktøjet.

 Start serviceværktøjet via Vet-Exam Pro: Vælg ) > Apparat > Konfiguration > Service > Serviceværktøj.
 Alternativ: Start serviceværktøjet i Windowsstartmenuen: Start > VistaScan Serviceværktøj >

VistaScan Serviceværktøj >

- 2. Markér det tilsluttede apparat i listen.
  - Hvis det tilsluttede apparat ikke vises på listen, skal du kontrollere, at apparatet er tændt og tilsluttet netværket. Derefter skal du klikke på Søg igen.
- Klik på OK. Hvis forbindelsen mislykkes, vises en fejl.
- 4. Vælg proceduren 001 Idriftsættelse.
- 5. Følg instruktionerne i serviceværktøjet.

#### Indtast en fast IP-adresse (anbefalet)

For at nulstille netværksindstillinger, skal du holde apparatets nulstillingstast nede i 15-20 sekunder, mens apparatet er tændt.

- 1. Vælg Network settings.
- 2. Skift Use DHCP til off.
- Indtast IP-adresse, subnetmaske og gateway.
- 4. Klik på *Gem tilstandskonfigurationer*. Konfigurationen gemmes.

#### 8.3 Sikkerhedsindstillinger

Kommunikation mellem billedbehandlingssoftwaren og apparatet er altid krypteret. Ved levering er kommunikationen beskyttet af en standardadgangskode: 123456. Hvis der er et øget sikkerhedskrav, skal denne adgangskode ændres i indstillingerne for billedbehandlingssoftwaren. Se vejledningen til billedbehandlingssoftwaren for at få flere oplysninger.

### 8.4 Test af apparatet

For at teste, om apparatet er korrekt tilsluttet, kan der indlæses et røntgenbillede.

- 1. Åbn Vet-Exam Pro.
- 2. Opret en røntgenplads for det tilsluttede apparat.
- 3. Log en demo-patient på.
- 4. Vælg optagetype (f. eks. intraoral).
- For indlæsning af fosforplade, se "10 Betjening".

#### 8.5 Indstilling af røntgenapparater

I den efterfølgende tabel findes standardværdierne for eksponeringstid for en huskat (ca. 6 kg) op til en mellemstor hund (ca. 20 kg).

De eksponeringstider, som findes i tabellen, for rørlængden 20 cm blev specificeret med et dentalt røntgenanlæg med jævnstrømsstråleenhed (brændpunkt 0,7 mm; rørlængde 20 cm). Eksponeringstiderne for rørlængden 30 cm blev beregnet ud fra eksponeringstiden for rørlængde 20 cm.

|           | DC-stråler, 7 mA<br>Rørlængde 20 cm |         | DC-stråler, 7 mA<br>Rørlængde 30 cm |        |
|-----------|-------------------------------------|---------|-------------------------------------|--------|
|           | 60 kV                               | 70 kV   | 60 kV                               | 70 kV  |
| Overkæbe  |                                     |         |                                     |        |
| Incisiv   | 0,1 s                               | 0,08 s  | 0,2 s                               | 0,16 s |
| Præmolar  | 0,125 s                             | 0,1 s   | 0,25 s                              | 0,2 s  |
| Molar     | 0,16 s                              | 0,125 s | 0,32 s                              | 0,25 s |
| Underkæbe |                                     |         |                                     |        |
| Incisiv   | 0,1 s                               | 0,08 s  | 0,2 s                               | 0,16 s |
| Præmolar  | 0,125 s                             | 0,1 s   | 0,25 s                              | 0,2 s  |
| Molar     | 0,125 s                             | 0,1 s   | 0,25 s                              | 0,2 s  |

Hvis der på røntgenapparatet kan indstilles 60 kV, foretrækkes denne indstilling.

De eksponeringsværdier, der kendes fra F-Film (f.eks. Kodak Insight) kan anvendes.

1. Kontrollér og tilpas røntgenapparat i henhold til de apparatspecifikke standardværdier.

#### 8.6 Kontrol ved ibrugtagning

Den nødvendige kontrol (f.eks. modtagekontrol) er reguleret af de nationale gældende forskrifter.

- 1. Oplys om de kontroller, der skal gennemføres.
- 2. Gennemfør kontroller i overensstemmelse med de nationale gældende forskrifter.

# Anvendelse

# 9 Korrekt anvendelse af fosforplader

#### ADVARSEL

Risiko for krydskontamination, når den ikke er i brug, eller ved flergangsbrug af lysbeskyttelsesposen

- > Anvend ikke fosforpladen uden lysbeskyttelsesposen.
- > Anvend ikke lysbeskyttelsesposen flere gange (engangsartikel).

#### FORSIGTIG

Billeddata på fosforplader er ikke resistente

Billeddata forandres ved udsættelse for lys, naturlig røntgenstråling eller røntgenspredningsstråling. Dermed påvirkes diagnosens pålidelighed.

- > Billeddata skal scannes 30 minutter efter oprettelse.
- > Tag aldrig eksponerede fosforplader ud af lysbeskyttelsesposen.
- Eksponerede fosforplader må ikke udsættes for røntgenstråling før eller under scanneprocessen. Hvis apparatet befinder sig i samme rum som røntgenrøret, må der ikke foretages røntgenoptagelse under scanneprocessen.
- Aflæs kun fosforplader med en fosforpladescanner, der er godkendt af DÜRR MEDICAL.

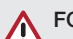

### FORSIGTIG

#### Fosforplader er toksiske

Fosforplader, som ikke er pakket i et lysbeskyttelsesposer, kan føre til forgiftninger ved placering i munden eller ved slugning.

- Fosforplader må kun placeres i en patients mund i en lysbeskyttelsespose.
- Fosforplader eller dele heraf må ikke sluges.
- Hvis en fosforplade eller en del af en fosforplade sluges, skal der straks søges lægehjælp, og fosforpladen skal fjernes.
- Hvis lysbeskyttelsesposen bliver beskadiget i patientens mund, skal munden skylles med rigeligt vand. Vandet må ikke sluges.
- Fosforplader er bøjelige ligesom røntgenfilm. Undlad at knække fosforplader.

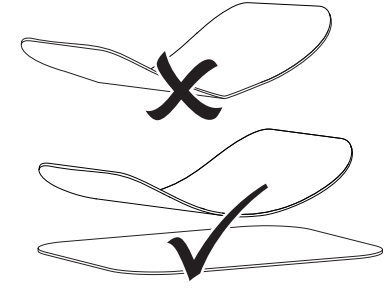

 Undlad at ridse fosforplader. Undlad at udsætte fosforplader for tryk eller at berøre dem med hårde og spidse genstande.

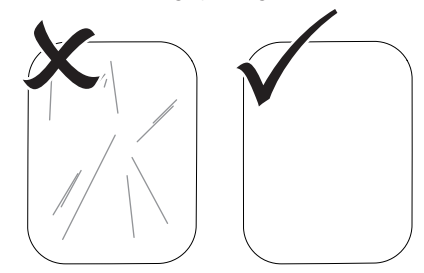

3. Undlad at tilsmudse fosforplader.

- Beskyt fosforplader mod sollys og UV-lys. Fosforpladerne skal opbevares i en lysbeskyttelsespose eller i en passende intraoral/ ekstraoral fosforpladekassette.
- Fosforplader bliver foreksponeret som følge af naturlig stråling og røntgenstråling. Slettede eller eksponerede fosforplader skal beskyttes mod røntgenstråler. Hvis fosforpladen opbevares længere end en uge, skal fosforpladen slettes før brug.
- Opbevar ikke fosforpladen på varme eller fugtige steder. Overhold omgivelsesbetingelserne (se "4 Tekniske data").
- Fosforplader kan ved korrekt brug eksponeres, scannes og slettes flere hundrede gange, så længe der ikke optræder mekaniske beskadigelser.
   Ved beskadigelse, der har indflydelse på diagnosticeringen, som f.eks. ødelagt beskyttelseslag eller synlige ridser, skal fosforpladen udskiftes.
   Ved beskadigelse eller fjernelse af RFID-tags skal fosforpladen udskiftes.
- Fosforplader med produktions- eller emballeringsfejl bliver erstattet af DÜRR MEDICAL i samme mængde. Reklamationer kan kun accepteres inden for 7 arbejdsdage efter modtagelse af varen.
- 9. Rengør fosforpladerne korrekt (se "11 Rengøring og desinfektion").

# 10 Betjening

# 

# Billeddata på fosforplader er ikke resistente

Billeddata forandres ved udsættelse for lys, naturlig røntgenstråling eller røntgenspredningsstråling. Dermed påvirkes diagnosens pålidelighed.

- > Billeddata skal scannes 30 minutter efter oprettelse.
- > Tag aldrig eksponerede fosforplader ud af lysbeskyttelsesposen.
- Eksponerede fosforplader må ikke udsættes for røntgenstråling før eller under scanneprocessen. Hvis apparatet befinder sig i samme rum som røntgenrøret, må der ikke foretages røntgenoptagelse under scanneprocessen.
- Aflæs kun fosforplader med en fosforpladescanner, der er godkendt af DÜRR MEDICAL.

## 10.1 Tænding af apparatet

1. Apparatet tændes ved at trykke på tænd/ sluk-tasten<sup>(U)</sup>.

Tænd/sluk-knappen lyser kort, og apparatet starter.

Når apparatet er klar til brug, bliver tænd/ sluk-knappen blå, og startskærmen vises.

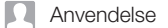

#### 10.2 Udskiftning af indføringsdelen

Apparatet kan udlæse fosforplader i størrelserne S0 til S5. Til hver enkelt fosforpladestørrelse kræves den dertil passende indføringsdel.

Fosforpladens størrelse er markeret på indføringsdelen.

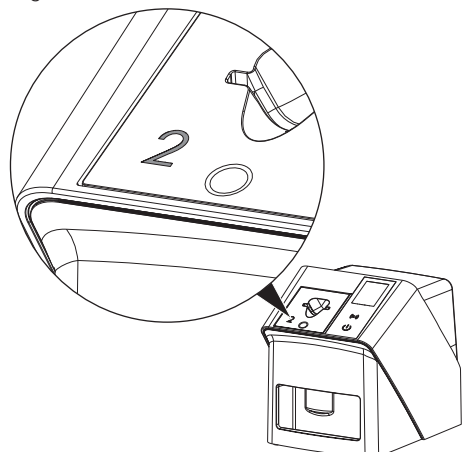

#### FORSIGTIG

Tab af billedoplysninger og apparatbeskadigelse ved anvendelse af forkert indføringsdel

- > Anvend altid den indføringsdel, der passer til størrelsen af fosforpladen.
- Før enhver scanning skal fosforpladestørrelsen sammenlignes med markeringen på indføringsdelen.

Følgende indføringsindsatser er kompatible med følgende fosforplader: Indføringsindsats S0 / R3 anvendes til fosforplade S0 og R3. Indføringsindsats S4 / S5 anvendes til fosforplade S4 og S5.

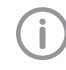

Indføringsdelen kan ændres når som helst. For at undgå tab af billedkvalitet må du ikke ændre indføringsdelen under scanning.

1. Tryk fingeren ind i fordybningen, og vip samtidig indføringsdelen fremad.

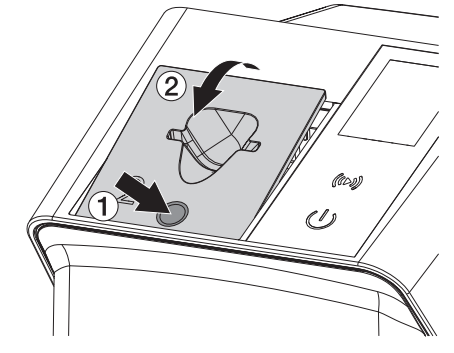

2. Indsæt indføringsdelen ovenfra.

#### 10.3 Røntgen

Proceduren er beskrevet med et anvendelseseksempel med fosforplade IPX S2.

Der må kun anvendes fosforplade IPX til apparatet. Hvis der bliver anvendt en anden fosforplade, er det ikke muligt for apparatet at læse den.

Påkrævet tilbehør:

- Fosforplade
- Lysbeskyttelsespose i samme størrelse som fosforpladen

#### ADVARSEL

Risiko for krydskontamination, når den ikke er i brug, eller ved flergangsbrug af lysbeskyttelsesposen

- > Anvend ikke fosforpladen uden lysbeskyttelsesposen.
- Anvend ikke lysbeskyttelsesposen flere gange (engangsartikel).

#### ADVARSEL

Fare som følge af gentagen anvendelse af produkter, som er beregnet til engangsbrug

Engangsartikler er beskadigede efter anvendelsen og kan ikke anvendes igen.

Bortskaf engangsartikler efter anvendelsen.

#### Forbered røntgen uden SmartScan

- ✓ Fosforpladen er rengjort.
- ✓ Fosforpladen er ikke beskadiget.
- ✓ Klæbefolien klæber til den inaktive side af fosforpladen. Hvis klæbefolien løsner sig, skal fosforpladen skiftes ud.
- Ved første anvendelse eller ved anvendelse efter lang tids opbevaring skal fosforpladen slettes (se "10.6 Sletning af fosforplade").

 Skub fosforpladen helt ind i lysbeskyttelsesposen. Den hvide (inaktive) side af fosforpladen skal være synlig.

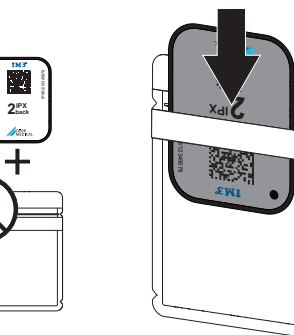

 Tag klæbestrimlen af, klap flappen nedad og luk lysbeskyttelsesposen ved at trykke denne fast sammen.

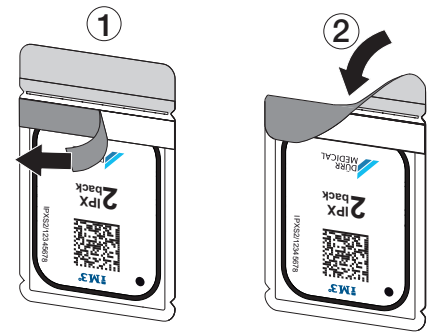

 Desinficer lysbeskyttelsesposen med en egnet desinfektionsserviet umiddelbart før placering (se "3.4 Forbrugsmaterialer").

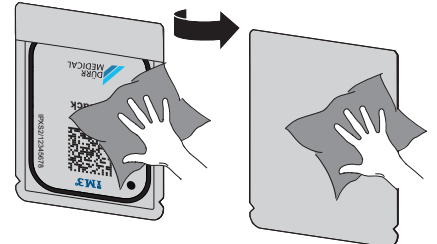

5. Lad lysbeskyttelsesposen tørre helt.

#### Anvendelse

#### Forbered en røntgen til SmartScan

- ✓ Fosforpladen er rengjort.
- ✓ Fosforpladen er ikke beskadiget.
- Klæbefolien klæber til den inaktive side af fosforpladen. Hvis klæbefolien løsner sig, skal fosforpladen skiftes ud.
- Ved første anvendelse eller ved anvendelse efter lang tids opbevaring skal fosforpladen slettes (se "10.6 Sletning af fosforplade").
- Skub fosforpladen helt ind i lysbeskyttelsesposen. Den hvide (inaktive) side af fosforpladen skal være synlig.

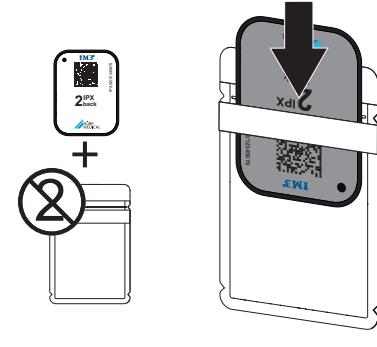

 Tag klæbestrimlen af, klap flappen nedad og luk lysbeskyttelsesposen ved at trykke denne fast sammen.

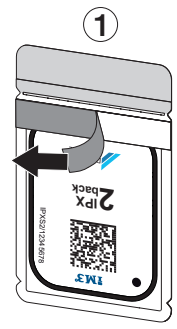

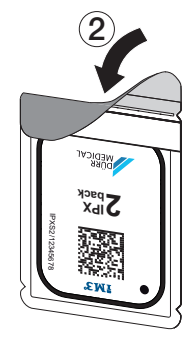

- Tryk på tænd/sluk-knappen <sup>⊕</sup> for at tænde for apparatet.
- 5. Tænd for computeren og skærmen.
- 6. Start Vet-Exam Pro.
- 7. Vælg patient.

- Klik på ((>)) i menubjælken.
   Dialogvinduet åbnes.
   Statusvisningen Smart Reader lyser grøn O.
- Hvis der er oprettet flere røntgenpladser for en fosforpladescanner, skal røntgenstråleenheden vælges.
- Præsentér fosforpladen for Smart Reader. Fosforpladen behøver ikke at blive placeret på Smart Reader. En afstand på ca. 1 cm fra overfladen er tilstrækkelig.

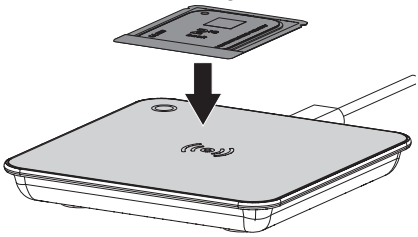

Fosforpladen bliver tildelt til den patient, der er logget på.

Statusvisningen Smart Reader lyser grøn **O**, og der lyder et stigende lydsignal **J** (når det er konfigureret).

Det er også muligt at tildele flere fosforplader til en patient.

 Desinficer lysbeskyttelsesposen med en egnet desinfektionsserviet umiddelbart før placering (se "3.4 Forbrugsmaterialer").

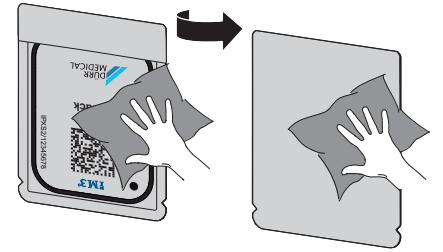

12. Lad lysbeskyttelsesposen tørre helt.

#### Foretag røntgenoptagelse

# 

Beskadigelse af fosforpladen på grund af holdesystem med skarpe kanter

- Anvend kun holdesystemer, som ikke kan beskadige lysbeskyttelsesposen og fosforpladen.
- > Brug ikke et holdesystem med skarpe kanter.

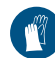

Anvend håndbeskyttelse.

1. Placér fosforpladen i lysbeskyttelsesposen ved patienten.

Sørg for, at den aktive side af fosforpladen vender mod røntgenrøret.

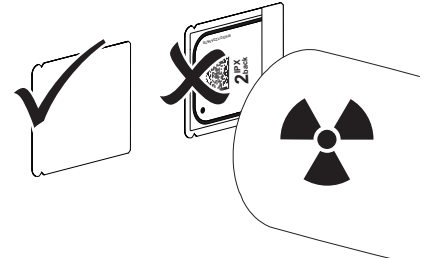

- Indstil eksponeringstiden og indstillingerne på røntgenenheden (se "8.5 Indstilling af røntgenapparater").
- Foretag røntgenoptagelse. Billeddataene skal scannes inden for 30 minutter.

#### Forberedelse af scanning

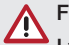

#### FORSIGTIG

Lys sletter billeddataene på fosforpladen

> Tag aldrig eksponerede fosforplader ud af lysbeskyttelsesposen.

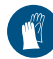

Anvend håndbeskyttelse.

1. Tag lysbeskyttelsesposen med fosforpladen væk fra patienten.

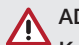

# ADVARSEL

#### Kontamination af apparatet

- > Lysbeskyttelsesposen skal desinficeres, før fosforpladen tages ud.
- Ved stærkere tilsmudsning, f. eks. blod, skal lysbeskyttelsespose og beskyttelseshandsker tørres rene, f. eks. med et stykke rent køkkenrulle.
- Desinficér lysbeskyttelsespose og beskyttelseshandsker med en egnet desinfektionsserviet, se "11.2 Lysbeskyttelsespose".

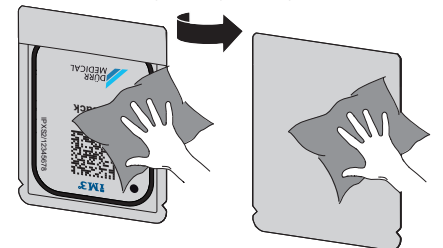

- 4. Lad lysbeskyttelsesposen med fosforplade tørre helt.
- 5. Tag beskyttelseshandskerne af, desinficér hænderne.

#### BEMÆRK

Pulver fra beskyttelseshandskerne kan beskadige scanningen af fosforpladen

- Før fosforpladen håndteres, skal hænderne være fuldstændig fri for pulver fra beskyttelseshandskerne.
- 6. Riv lysbeskyttelsesposen op.

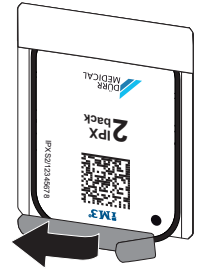

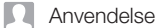

# 10.4 Scanning af billeddata via computer uden SmartScan

#### Start af fosforpladescanner og software

Udlæsningen beskrives vha. billedbehandlingssoftwaren Vet-Exam Plus. For yderligere oplysninger om betjening af billedbehandlingssoftwaren, se den pågældende manual.

- 1. Start Vet-Exam Pro .
- 2. Vælg patient.
- Vælg den ønskede optagelsestype i menubjælken.
- 4. Vælg apparat.
- Indstil optagelsesmodus. Optagelsen starter med det samme.

På apparatet vises en animation, der anmoder om indføring af fosforpladen.

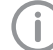

Før først fosforpladen ind, når bjælken i animationen lyser grønt. Så længe animationslinjen lyser blåt, skal du ikke tilføje mere fosforplade.

#### Indlæsning af fosforplade

1. Indlæs om nødvendigt i yderligere fosforplader.

Klik på *Afslut optagelse* efter den sidste fosforplade.

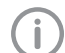

Overhold oplysningerne på displayet. Når du indsætter fosforpladen, skal du sørge for, at den er korrekt tildelt patienten.

 Anbring lysbeskyttelsesposen med fosforpladen midt for og lige i indføringsdelen. Lysbeskyttelsesposens åbne side peger nedad, og fosforpladens inaktive side peger ind mod brugeren.

> Apparatet registrerer automatisk, om fosforpladen føres forkert rundt (aktiv side til brugeren) og viser en tilsvarende meddelelse på displayet. Drej fosforpladen (den inaktive side vendt mod brugeren), og indsæt den straks igen.

Fosforpladen må ikke skubbes ud af lysbeskyttelsesposen før anbringelsen i indføringsdelen. Der er fare for, at billedinformationer bliver slettet som følge af lyset i omgivelserne (se "9 Korrekt anvendelse af fosforplader").

 Skub fosforpladen ud af lysbeskyttelsesposen og ned i apparatet, indtil fosforpladen trækkes automatisk ind.

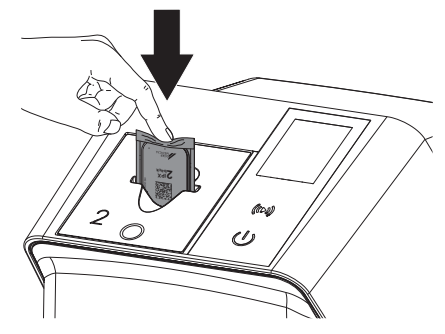

Lysbeskyttelsesposen holdes tilbage af indføringsdelen og trækkes ikke med ind i apparatet.

Sørg for, at kun fosforpladen uden lysbeskyttelsespose bliver skubbet i apparatet. Billeddataene overføres automatisk til billedbehandlingssoftwaren.

Efter scanningen bliver fosforpladen slettet og falder ned i udlæseskuffen.

4. Fjern den tomme lysbeskyttelsespose.

 Tag fosforpladen ud og forbered ny røntgenoptagelse.

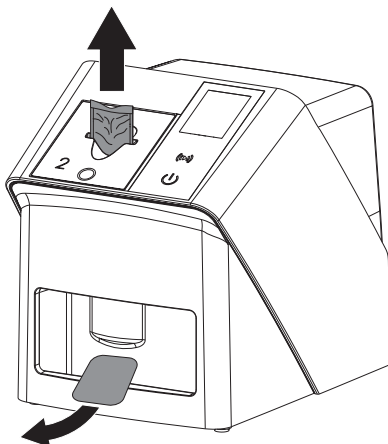

# 10.5 Scanning af billeddata via computer med SmartScan

#### Start af fosforpladescanner og software

Udlæsningen bliver beskrevet med billedbehandlingssoftwaren Vet-Exam Plus. For yderligere oplysninger om betjening af billedbehandlingssoftwaren, se manualen.

Afhængigt af konfigurationen sætter billedbehandlingssoftwaren enten apparatet automatisk i udlæsningstilstand, eller også skal udlæsningstilstanden etableres manuelt via berøringsskærmen. Så snart fosforpladen er indsat, overføres røntgenbilledet automatisk til billedbehandlingssoftwaren og tildeles den relevante patient (se "SmartScan" og manualen til billedbehandlingssoftwaren).

- Kontroller, at apparatet er klar til optagelse. Hvis apparatet ikke er klar til optagelse, skal du trykke på ((>)).
- 2. På apparatet vises en animation, der anmoder om indføring af fosforpladen.

 Før først fosforpladen ind, når bjælken i animationen lyser grønt.
 Så længe animationslinjen lyser blåt, skal du ikke tilføje mere fosforplade.

#### Indlæsning af fosforplade

1. Indlæs om nødvendigt i yderligere fosforplader.

Udlæsetilstanden for SmartScan slutter automatisk på alle apparater på netværket, så snart alle optagelser af tilknyttede patienter er blevet overført til Vet-Exam Pro.

For at undgå ombytning af røntgenbilleder skal du kontrollere, hvilken arbejdsgang der er aktiv.

Hvis SmartScan Workflow aktiv, er det kun den fosforplade, der tidligere er blevet tildelt en patient i billedbehandlingssoftwaren, som kan læses.

Hvis der vises en patient, der det kun fosforpladen for den angivne patient, som kan scannes.

Hvis der er et scanningsjob uden Smart-Scan og et scanningsjob med SmartScan på samme tid, vises begge job på en liste, når ScanManager er aktiv.

 Anbring lysbeskyttelsesposen med fosforpladen midt for og lige i indføringsdelen. Lysbeskyttelsesposens åbne side peger nedad, og fosforpladens inaktive side peger ind mod brugeren.

Apparatet registrerer automatisk, om fosforpladen føres forkert rundt (aktiv side til brugeren) og viser en tilsvarende meddelelse på berøringsskærmen. Drej fosforpladen (den inaktive side vendt mod brugeren), og indsæt den straks igen.

Fosforpladen må ikke skubbes ud af lysbeskyttelsesposen før anbringelsen i indføringsdelen. Der er fare for, at billedinformationer bliver slettet som følge af lyset i omgivelserne (se "9 Korrekt anvendelse af fosforplader").

#### Anvendelse

 Skub fosforpladen ud af lysbeskyttelsesposen og ned i apparatet, indtil fosforpladen trækkes automatisk ind.

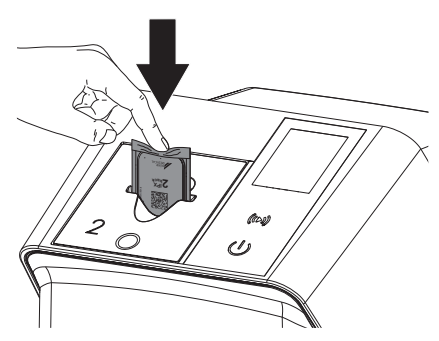

Lysbeskyttelsesposen holdes tilbage af indføringsdelen og trækkes ikke med ind i apparatet.

Sørg for, at kun fosforpladen uden lysbeskyttelsespose bliver skubbet i apparatet. Billeddataene overføres automatisk til billedbehandlingssoftwaren.

Efter scanningen bliver fosforpladen slettet og falder ned i udlæseskuffen.

- 4. Fjern den tomme lysbeskyttelsespose.
- Tag fosforpladen ud og forbered ny røntgenoptagelse.

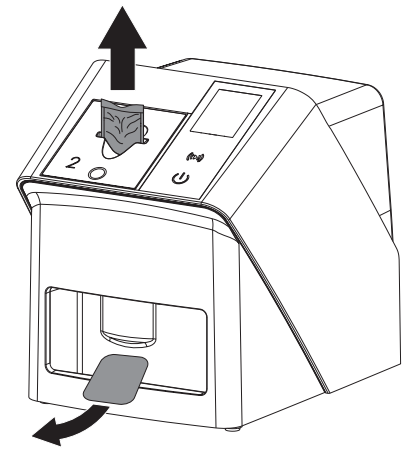

#### 10.6 Sletning af fosforplade

Billeddatene bliver automatisk slettet efter scanning.

Specialfunktionen *SLET* aktiverer kun fosforpladescannerens billedsletter. Der scannes ingen billeddata.

I følgende tilfælde skal fosforpladen slettes med specialfunktionen:

- Ved første anvendelse af fosforpladen eller ved anvendelse efter lang tids opbevaring skal fosforpladen slettes.
- På grund af en fejl blev billeddataene ikke slettet fra fosforpladen (fejlmelding i softwaren).
- 1. Vælg specialfunktionen SLET i softwaren.
- Indfør fosforplade (se "Indlæsning af fosforplade").

#### 10.7 Slukning af apparatet

1. Apparatet slukkes ved at trykke på tænd/ sluk-tasten 心.

Tænd/sluk-knappen lyser kort, og apparatet lukker ned.

Så snart apparatet er lukket ned, slukker det helt.

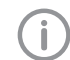

Vent 10 sek. efter slukningen, inden apparatet tændes igen.

 I tilfælde af fejl kan der udføres en tvungen nedlukning på apparatet. For at gøre dette skal du trykke på tænd/sluk-knappen <sup>(1)</sup> i ca. 5 sekunder.

Apparatet lukker straks ned.

#### Brug af afdækningsovertræk

Afdækningsovertrækket beskytter apparatet mod snavs og støv, hvis det står ubrugt i længere tid.

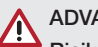

#### ADVARSEL

Risiko for kvælning

 Opbevar afdækningsovertrækket utilgængeligt for børn.  Træk afdækningsovertrækket over apparatet, indtil det er dækket helt. Sørg for, at mærkerne vender fremad.

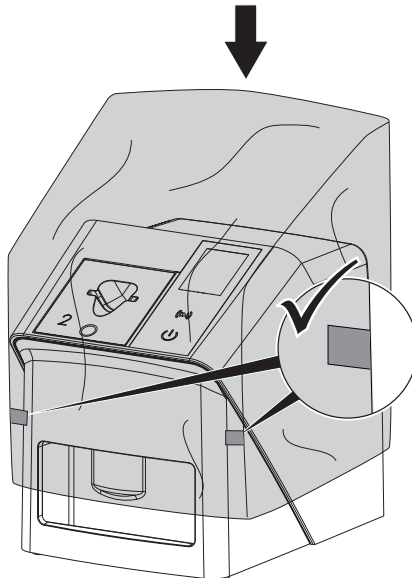

2. Opbevar afdækningsovertrækket et rent sted, når det ikke bruges.

# 11 Rengøring og desinfektion

Overhold nationale bestemmelser, standarder og krav for rengøring, desinfektion og sterilisation af veterinærprodukter samt de specifikke krav for dyrlægepraksissen eller dyreklinikken.

## BEMÆRK

#### Uegnede midler og metoder kan beskadige apparatet og tilbehør samt forringe dyrenes sundhed

På grund af mulig beskadigelse af materialer må der ikke anvendes præparater bestående af: Phenolforbindelser, kraftige organiske syrer eller forbindelser, hvor halogener eller ilt frisættes.

- DÜRR MEDICAL anbefaler at fjerne tilsmudsninger med en fugtig, blød, fnugfri klud med koldt postevand.
- DÜRR MEDICAL anbefaler 70 % 2propanol (isopropylalkohol) på en blød, fnugfri klud med henblik på desinfektion.
- > Vær opmærksom på brugsvejledningen for desinfektionspræparatet.

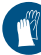

Anvend håndbeskyttelse.

## 11.1 Fosforpladescanner

#### Apparatets overflade

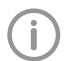

Indføringsdelen skal fjernes før rengøring og desinfektion (se "10.2 Udskiftning af indføringsdelen").

For oplysninger om rengøring og desinfektion af indføringsdelen, se "Indføringsdel".

Apparatets overflade skal rengøres og desinficeres, hvis der er sket kontamination eller ved tilsmudsning.

## BEMÆRK

Væske kan forårsage skade på apparatet

- > Apparatet må ikke sprøjtes med desinfektions- eller rengøringspræparat.
- Sørg for, at ingen væske trænger ind i apparatets indre dele.

#### Anvendelse

- 1. Fjern tilsmudsninger med en fugtig, blød, fnugfri klud med koldt postevand.
- Anvend 70 % 2-propanol (isopropylalkohol) på en blød, fnugfri klud med henblik på desinfektion.

#### Indføringsdel

Ved kontamination eller synlig tilsmudsning skal indføringsdelen rengøres og desinficeres.

#### BEMÆRK

#### Varme beskadiger kunststofdele

- Dele af apparatet må ikke behandles med termodesinfektor eller autoklav.
- 1. Tag indføringsdelen af (se "10.2 Udskiftning af indføringsdelen").
- Til desinficering af afdækning, fiksering og indvendige dele anvendes 70% 2-propanol (isopropylalkohol) på en blød, fnugfri klud
- 3. Indsæt indføringsdelen ovenfra.

#### 11.2 Lysbeskyttelsespose

Overfladen skal rengøres og desinficeres, hvis der er sket kontamination eller ved tilsmudsning.

- Desinficér lysbeskyttelsesposen med 70 % 2-propanol (isopropylalkohol) på en blød, fnugfri klud.
- 2. Lad lysbeskyttelsesposen tørre helt før anvendelse.

#### 11.3 Fosforplade

Rengørings- og desinfektionsservietter er ikke egnet til rengøring af fosforplader hhv. kan beskadige disse.

Der skal udelukkende anvendes materialeskånende rengøringsmidler:

DÜRR MEDICAL anbefaler IP-Cleaning Wipe-rengøringsserviet til fosforplader (se "3.4 Forbrugsmaterialer"). Det er det eneste produkt, som er blevet testet for, om materialet er modstandsdygtigt ved anvendelse af dette af DÜRR MEDICAL.

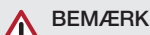

#### Varme og fugt beskadiger fosforpladen

- > Fosforpladen må ikke dampsteriliseres.
- Fosforpladen må ikke desinficeres ved nedsænkning.
- > Anvend kun godkendte rengøringspræparater.
- Fjern tilsmudsning på begge sider af fosforpladen før hver brug med en blød, fnugfri, tør klud.
- Snavs, som er indtørret eller særligt svært at fjerne, kan fjernes med en rengøringsserviet til fosforplader. Overhold brugsvejledningen til rengøringsservietten.
- 3. Lad fosforpladen tørre helt før anvendelse.

#### 11.4 Afdækningsovertræk

Rengør afdækningsovertrækkets overflade ved synlig tilsmudsning.

- Rengør afdækningsovertrækket med en fugtig, blød og fnugfri klud med koldt postevand.
- Anbring kun afdækningsovertrækket over et apparat, som er rengjort og desinficeret.

# 12 Vedligeholdelse

#### 12.1 Anbefalet vedligeholdelsesplan

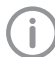

Kun uddannet personale eller personale, der er instrueret af DÜRR MEDICAL, må udføre vedligeholdelsesarbejde apparatet.

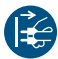

Sluk for strømmen inden arbejde på apparatet eller ved fare.

De anbefalede vedligeholdelsesintervaller er baseret på en drift med 15 intraorale billeder om dagen og 220 arbejdsdage om året.

| Vedligeholdelses-<br>interval | Vedligeholdelsesarbejde                                               |
|-------------------------------|-----------------------------------------------------------------------|
| Årligt                        | > Foretag visuel inspektion af apparatet.                             |
|                               | » Kontrollér fosforplader for ridser, og udskift om nødvendigt.       |
|                               | > Kontrollér remtræk, transportbånd og fjedre; udskift om nødvendigt. |
|                               | > Fjern støv og snavs fra de tilgængelige dele.                       |
|                               | > Gennemfør systemtjek.                                               |
| Hvert 3. år                   | > Udskift lysbeskyttelsesbørster.                                     |
|                               | > Udskift rulleholder.                                                |
|                               | > Udskift drivremme.                                                  |

# Fejlsøgning

# 13 Tip til brugere og teknikere

sonale eller af Dürr Dentals serviceafdeling.

í

-

Sluk for strømmen inden arbejde på apparatet eller ved fare.

Reparationsarbejder, der ligger ud over normal vedligeholdelse, må kun udføres af uddannet per-

## 13.1 Fejlbehæftet røntgenbillede

| Fejl                                                                                              | Mulig årsag                                                                                                    | Afhjælpning                                                                                                  |
|---------------------------------------------------------------------------------------------------|----------------------------------------------------------------------------------------------------|----------------------------------------------------------------------------------------------------|
| I stedet for et røntgenbillede<br>viser softwaren et homogen<br>hvidt billede eller intet billede | Fosforpladen er vendt om ved<br>indføring, og den inaktive side er<br>blevet scannet                                | Beskyt fosforpladen mod lyset<br>i omgivelserne, og scan på ny<br>ved at føre fosforpladen kor-<br>rekt ind. |
|                                                                                                   | Billeddata på fosforpladen er<br>slettet, f.eks. på grund af lys i<br>omgivelserne                                  | Scan igen billeddataene på<br>fosforpladen så hurtigt som<br>muligt.                                         |
|                                                                                                   | Fejl på apparatet                                                                                                   | Informér en tekniker.                                                                                        |
|                                                                                                   | Der findes ingen billeddata på<br>fosforpladen, fosforpladen blev<br>ikke eller ikke tilstrækkeligt eks-<br>poneret | <ul> <li>Kontrol af røntgenrør/indstillin-<br/>ger for apparat</li> <li>Belys fosforpladen.</li> </ul>       |
|                                                                                                   | Fejl på røntgenapparat                                                                                              | Informér en tekniker.                                                                                        |
|                                                                                                   | Forkert indsats, lysbeskyttelses-<br>posen blev skubbet med ind                                                     | Anvend en indsats, der pas-<br>ser til størrelsen af fosforpla-<br>den.                                      |
| Røntgenbillede er for mørkt                                                                       | Røntgendosis er for høj                                                                                             | > Kontrollér røntgenparameter.                                                                               |
|                                                                                                   | Forkert lys/kontrastindstillinger i softwaren                                                                       | Indstil lyset i røntgenbilledet i<br>softwaren.                                                              |
| Røntgenbillede er for lyst                                                                        | Den eksponerede fosforplade er<br>udsat for omgivelseslys                                                           | Scan igen billeddataene på<br>fosforpladen så hurtigt som<br>muligt.                                         |
|                                                                                                   | Røntgendosis er for lav                                                                                             | > Kontrollér røntgenparameter.                                                                               |
|                                                                                                   | Forkert lys/kontrastindstillinger i softwaren                                                                       | <ul> <li>Indstil lyset i røntgenbilledet i<br/>softwaren.</li> </ul>                                         |
| Røntgenbillede er svagt                                                                           | Røntgendosis på fosforpladen er<br>for lille                                                                        | > Forøg røntgendosis.                                                                                        |
|                                                                                                   | Forstærkning (HV-værdi) i soft-<br>waren er indstillet for lavt                                                     | <ul> <li>Forøg forstærkning (HV-<br/>værdi).</li> </ul>                                                      |
|                                                                                                   | Der er valgt en uegnet scan-<br>ningstilstand                                                                       | Vælg en egnet scanningstil-<br>stand.                                                                        |
|                                                                                                   | Indstilling af grænseværdi er for<br>høj                                                                            | > Reducer grænseværdi.                                                                                       |

| Fejl                                                       | Mulig årsag                                                        | Afhjælpning                                                                                                    |
|------------------------------------------------------------|--------------------------------------------------------------------|----------------------------------------------------------------------------------------------------|
| Udbuling i øvre eller nedre<br>røntgenbillede              | Fosforpladen er ført ind fra siden eller skråt                     | <ul> <li>Kontrollér fejlkoden på displayet.</li> <li>Før fosforpladen ind midt fra og lige.</li> </ul>                                               |
| Røntgenbilledet er spejlvendt                              | Fosforplade belyst fra den for-<br>kerte side.                     | Indfør fosforpladen korrekt i<br>lysbeskyttelsesposen.                                                                                               |
|                                                            |                                                                    | > Placer fosforpladen korrekt.                                                                                                    |
|                                                            |                                                                    | Reager på fejlmeddelelsen, og<br>spejlvend røntgenbilledet<br>manuelt i billedbehandlings-<br>softwaren.                                             |
| Skyggebilleder eller to opta-<br>gelser på røntgenbilledet | Fosforpladen er dobbeltekspo-<br>neret                             | <ul> <li>Eksponer kun fosforpladen én<br/>gang.</li> </ul>                                                                                           |
|                                                            | Fosforplade er ikke slettet til-<br>strækkeligt                    | <ul> <li>&gt; Kontrollér billedsletterens<br/>funktion.</li> <li>&gt; Kontakt en tekniker, hvis pro-<br/>blemet fortsætter.</li> </ul>               |
| Røntgenbillede er spejlvendt i et hjørne                   | Fosforpladen er bøjet under<br>røntgenoptagelsen                   | Sørg for, at fosforpladen ikke<br>er bøjet.                                                                                                    |
| Skygger på røntgenbilledet                                 | Fosforpladen er taget ud af lys-<br>beskyttelsesposen før scanning | <ul> <li>&gt; Undlad at tage fosforpladen<br/>ud af lysbeskyttelsesposen.</li> <li>&gt; Opbevar fosforplade i lysbe-<br/>skyttelsesposen.</li> </ul> |
| Røntgenbillede er skåret af, en<br>del mangler             | Røntgenrørets metaldel er foran<br>røntgenkilden                   | Sørg under røntgenoptagel-<br>sen for, at der ikke kommer<br>metaldele ind mellem røntgen-<br>røret og patienten.                                    |
|                                                            |                                                                    | Kontrollér røntgenrøret.                                                                                                    |
|                                                            | Randmaskering i billedbehand-<br>lingssoftwaren er fejlbehæftet    | > Deaktiver randmaskering.                                                                                                    |
| Softwaren kan ikke sammen-<br>sætte dataene til et komplet | Røntgendosis på fosforpladen er for lille                          | > Forøg røntgendosis.                                                                                                    |
| billede                                                    | Forstærkning (HV-værdi) i soft-<br>waren er indstillet for lavt    | Forøg forstærkning (HV-<br>værdi).                                                                                                    |
|                                                            | Der er valgt en uegnet scan-<br>ningstilstand                      | Vælg en egnet scanningstil-<br>stand.                                                                                                    |
|                                                            | Indstilling af grænseværdi er for<br>høj                           | > Reducer grænseværdi.                                                                                                    |

? Fejlsøgning

| Fejl                                                                             | Mulig årsag                                                                                                    | Afhjælpning                                                                                                    |
|----------------------------------------------------------------------------------|----------------------------------------------------------------------------------------------------|----------------------------------------------------------------------------------------------------|
| Der er striber på røntgenbille-<br>det                                           | Fosforpladen er foreksponeret,<br>f.eks. gennem naturlig stråling<br>eller røntgenspredningsstråling                                                               | Hvis fosforpladen opbevares<br>længere end en uge, skal den<br>slettes på ny inden anven-<br>delse.                                                |
|                                                                                  | Dele af fosforpladen er blevet<br>udsat for lys under håntering                                                                                                    | <ul> <li>&gt; Udsæt ikke fosforpladen for<br/>kraftigt lys.</li> <li>&gt; Scan billeddata inden for en<br/>halv time efter eksponering.</li> </ul> |
|                                                                                  | Fosforpladen er snavset eller rid-<br>set                                                                                                    | <ul><li>&gt; Rengør fosforpladen.</li><li>&gt; Udskift ridset fosforplade.</li></ul>                                                               |
| Lyse striber i scanningsbille-<br>det                                            | For meget lys under scanningen                                                                                                    | <ul> <li>&gt; Gør rummet mørkere.</li> <li>&gt; Drej apparatet, så indfaldsly-<br/>set ikke rammer direkte på<br/>indlæseenheden.</li> </ul>       |
| Horisontale grå linjer i rønt-<br>genbilledet, på venstre og<br>højre billedkant | Udskridende transport                                                                                                    | Rengør transportmekanismen,<br>og udskift transportbåndene<br>om nødvendigt.                                                                       |
| Røntgenbillede er aflangt med lyse, horisontale striber                          | Der er anvendt forkert lysbeskyt-<br>telsespose eller forkert fosfor-<br>plade                                                                                     | Anvend kun originalt tilbehør.                                                                                                    |
| Røntgenbilledet er opdelt ver-<br>tikalt i to halvdele                           | Der er snavs i laserslidsen (f.eks.<br>hår eller støv)                                                                                                    | > Rengør laserslidsen.                                                                                                    |
| Røntgenbilledet har små lyse<br>punkter eller skyggedannelse                     | Der er mikroskopiske ridser på fosforpladen                                                                                                    | > Udskift fosforpladen.                                                                                                    |
| Lamineringen på fosforpladen<br>slipper ved kanten                               | Der er anvendt et forkert holde-<br>system                                                                                                    | Anvend kun original fosfor-<br>plade- og retvinkelholder.                                                                                          |
|                                                                                  | Fosforpladen er håndteret for-<br>kert.                                                                                                    | <ul> <li>Anvend fosforpladen korrekt.</li> <li>Overhold brugsvejledningen<br/>for fosforplade- og retvinkel-<br/>holder.</li> </ul>                |
| Den ene side af røntgenbille-<br>det er slettet                                  | Efter at lysbeskyttelsesposen er<br>blevet revet op og inden fosfor-<br>pladen bliver skubbet ind i appa-<br>ratet, skal den skubbes ud af<br>lysbeskyttelsesposen | Fosforpladen må først skub-<br>bes ud af apparatets indlæs-<br>ningsenhed, når den åbnede<br>lysbeskyttelsespose befinder<br>sig mod enheden.      |

# 13.2 Fejl i softwaren

| Fejl                   | Mulig årsag                              | Afhjælpning                                                                                                    |
|------------------------|------------------------------------------|----------------------------------------------------------------------------------------------------|
| "For høj rumbelysning" | Apparat er udsat for for meget<br>lys    | <ul> <li>&gt; Gør rummet mørkere.</li> <li>&gt; Drej apparatet, så indfaldsly-<br/>set ikke rammer direkte på til-<br/>førselsslidsen.</li> </ul> |
| "Forkert netdel"       | Forkert netdel tilsluttet                | > Brug den medleverede netdel.                                                                                                    |
| "Overtemperatur"       | Laser eller billedsletter er for<br>varm | Sluk apparatet og lad det køle<br>af.                                                                                                    |

|                                                                                                    | <b>-</b>                                                                                          |                                                                                                    |
|----------------------------------------------------------------------------------------------------|---------------------------------------------------------------------------------------------------|----------------------------------------------------------------------------------------------------|
| Fejl                                                                                                    | Mulig ársag                                                                                       | Afhjælpning                                                                                                    |
| "Fejl på billedsletter"                                                                                                    | LED er defekt                                                                                     | > Informer en tekniker.                                                                                                    |
| Billedbehandlingssoftware                                                                                                    | Enhed er ikke slået til                                                                           | > Slå enheden til.                                                                                                    |
| registrerer ikke apparatet                                                                                                    | Forbindelseskabel mellem com-<br>puter og apparat er ikke tilsluttet<br>korrekt                   | > Kontrollér forbindelseskabel.                                                                                                    |
|                                                                                                    | Computeren registrerer ikke                                                                       | > Kontrollér forbindelseskabel.                                                                                                    |
|                                                                                                    | nogen forbindelse til apparatet                                                                   | <ul> <li>Kontrollér netværksindstillin-<br/>gerne (IP-adresse og subnet-<br/>maske).</li> </ul>                                                                                   |
|                                                                                                    | Fejl på hardware                                                                                  | Informer en tekniker.                                                                                                    |
|                                                                                                    | Apparatets IP-adresse anvendes<br>af et andet apparat                                             | <ul> <li>Kontrollér netværksindstillingen (IP-adresse og undernetmaske), og tildel hvert eneste apparat en entydig IP-adresse.</li> <li>Kontakt en tekniker, hvis pro-</li> </ul> |
|                                                                                                    |                                                                                                   | blemet fortsætter.                                                                                                    |
| Fejl ved dataoverførsel mel-<br>lem apparat og computer.<br>Fejlmelding "CRC fejl timeout"                                                                                             | Der er anvendt et forkert eller for<br>langt forbindelseskabel                                    | Anvend kun originalt kabel.                                                                                                    |
| Softwaremelding "VET- Exam<br>Pro har registreret, at fosfor-<br>pladen muligvis er belyst på<br>den forkerte side. Kontrollér<br>retning og billedkvalitet før<br>diagnosen stilles." | Fosforpladen blev belyst på bag-<br>siden (ikke aktive side) ved rønt-<br>genoptagelsen           | Vær ved diagnose af røntgen-<br>billedet opmærksom på, at<br>røntgenoptagelsen er spejl-<br>vendt.                                                                                |
| "Der er ikke forbindelse til det<br>udvalgte appararat i øjeblik-<br>ket. Kontrollér, om apparatet<br>er tændt og korrekt tilsluttet."                                                 | Forbindelsen til apparatet blev<br>afbrudt, mens softwaren stadig<br>kommunikerede med apparatet. | <ul><li>&gt; Genopret forbindelsen.</li><li>&gt; Gentag processen.</li></ul>                                                                                                    |

# 13.3 Fejl på apparatet

| Fejl                  | Mulig årsag              | Afhjælpning                                                              |
|-----------------------|--------------------------|--------------------------------------------------------------------------|
| Apparatet tænder ikke | Der mangler netspænding  | Kontrollér netkabel og stikfor-<br>bindelse, udskift om nødven-<br>digt. |
|                       |                          | Kontrollér netdel.                                                       |
|                       |                          | Hvis den grønne indikator ikke<br>lyser, skal du udskifte netde-<br>len. |
|                       |                          | <ul> <li>Kontrollér bygningens sikrin-<br/>ger.</li> </ul>               |
|                       | Tænd-/sluktast er defekt | > Informer en tekniker.                                                  |

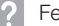

Fejlsøgning

| Fejl                                                                     | Mulig årsag                                                                     | Afhjælpning                                                                                                    |
|--------------------------------------------------------------------------|---------------------------------------------------------------------------------|----------------------------------------------------------------------------------------------------|
| Apparatet slukker igen efter kort tid                                    | Netkabel eller netstik er ikke kor-<br>rekt sat i                               | <ul> <li>Kontrollér netkabel og stikfor-<br/>bindelse.</li> </ul>                                                                                                    |
|                                                                          | Hardware er defekt                                                              | Informer en tekniker.                                                                                                    |
|                                                                          | Nettet har underspænding                                                        | Kontrollér netspændingen.                                                                                                    |
| Apparatet bliver ikke vist i bil-                                        | Netværkskablet ikke isat                                                        | > Tilslut netværkskablet.                                                                                                    |
| ledbehandlingssoftwaren                                                  | Ingen DHCP server tilsluttet                                                    | Det kan tage et stykke tid,<br>indtil apparatet bliver registre-<br>ret af billedbehandlingssoft-<br>waren.                                                                       |
|                                                                          |                                                                                 | Aktualisér apparatlisten.                                                                                                    |
|                                                                          | Netværkskonfiguration fejlbe-<br>hæftet                                         | > Konfigurér netværk korrekt.                                                                                                    |
| Apparatet er tændt, men dis-                                             | Display-initialiseringsfejl                                                     | > Sluk apparatet og tænd igen.                                                                                                    |
| playet viser intet                                                       | Display defekt                                                                  | Informér en tekniker.                                                                                                    |
| Støj efter tænding af appara-<br>tet, mere end 30 sekunder               | Deflektor er defekt                                                             | > Informer en tekniker.                                                                                                    |
| Apparatet reagerer ikke                                                  | Apparatet har ikke afsluttet sin startprocedure                                 | Vent 20-30 sekunder, efter at<br>apparatet er tændt, indtil<br>startproceduren er afsluttet.                                                                                      |
|                                                                          | Apparatet blokeres af firewallen                                                | <ul> <li>Frigiv portene for apparatet i<br/>firewallen.</li> </ul>                                                                                                    |
| Fosforplade passer ikke i ind-<br>føringsslids                           | Forkert indsats i anvendelse                                                    | Anvend en indsats, der pas-<br>ser til størrelsen af fosforpla-<br>den.                                                                                                    |
| Lysbeskyttelsesposen glider<br>med fosforpladen i indførings-<br>slidsen | Forkert (for stor) indsats i anven-<br>delse                                    | Anvend en indsats, der pas-<br>ser til størrelsen af fosforpla-<br>den.                                                                                                    |
| Netværksforbindelsen blev                                                | WLAN-stick ikke isat                                                            | > WLAN-stick sat i apparat.                                                                                                    |
| afbrudt                                                                  | Afstanden til WLAN-routeren er for stor                                         | <ul> <li>Flyt apparatet tættere på<br/>WLAN-routeren.</li> </ul>                                                                                                    |
|                                                                          | Væggene mellem WLAN-router og apparat er for tykke                              | <ul> <li>Flyt apparatet tættere på<br/>WLAN-routeren.</li> </ul>                                                                                                    |
|                                                                          | Et andet WLAN-netværk forstyr-<br>rer driften af dit eget WLAN-net-<br>værk     | Rediger WLAN-netværkets<br>frekvensområde.                                                                                                    |
|                                                                          | Forbindelseskabel mellem com-<br>puter og apparat er ikke tilsluttet<br>korrekt | > Kontrollér forbindelseskablet.                                                                                                    |
|                                                                          | Apparatets IP-adresse anvendes<br>af et andet apparat                           | <ul> <li>Kontrollér netværksindstillingen (IP-adresse og undernetmaske), og tildel hvert eneste apparat en entydig IP-adresse.</li> <li>Kontakt en tekniker, hvis pro-</li> </ul> |
|                                                                          |                                                                                 | blemet fortsætter.                                                                                                    |

| , , , , , , , , , , , , , , , , , , , ,                                                                                                    |                                                                                                    |
|----------------------------------------------------------------------------------------------------|----------------------------------------------------------------------------------------------------|
| <ul> <li>Apparat smider fosforplade ud<br/>uden overførsel af billeddata<br/>til billedbehandlingssoftwaren.</li> <li>Feilmelding "Forkert fosfor-<br/>plade er tilført."</li> <li>Anvend en godkendt fosfor-<br/>plade.</li> <li>Billedet blev gemt på appara<br/>og kan importeres i billedbe-<br/>handlingssoftwaren via en ne<br/>værksforbindelse.</li> <li>Tilslut apparatet til netvær</li> <li>Start billedbehandlingssoft<br/>ren.</li> <li>Start billedbehandlingssoftwaren (se so<br/>ware-manual).</li> <li>Gem billeddata.</li> <li>Billeddataene på hukomm<br/>seskortet slettes automatis<br/>så snart overførslen er ger</li> </ul> | iosfor-<br>paratet<br>Jbe-<br>in net-<br>værket.<br>ssoftwa-<br>billedbe-<br>e soft-<br>ommel-<br>matisk,<br>r gen- |

## ? Fejlsøgning

| , , ,           |                                                                                 |                                                                                                    |
|-----------------|---------------------------------------------------------------------------------|----------------------------------------------------------------------------------------------------|
| Fejl            | Mulig årsag                                                                     | Afhjælpning                                                                                                    |
| Fejlkode -1008  | Intern forbindelse afbrudt.                                                     | > Opdatér firmware.                                                                                                    |
| Fejlkode -1010  | Apparattemperatur er for høj                                                    | <ul><li>Lad apparatet køle ned.</li><li>Informer en tekniker.</li></ul>                                                                                                    |
| Fejlkode -1022  | Underenhed ikke initialiseret                                                   | <ul> <li>&gt; Fejl i software, opdater softwaren om nødvendigt.</li> <li>&gt; Informer en tekniker.</li> </ul>                                                                                                    |
| Fejlkode -1024  | Fejl i intern kommunikation                                                     | <ul> <li>&gt; Sluk apparatet og tænd igen.</li> <li>&gt; Opdatér firmware.</li> <li>&gt; Gør rummet mørkere.</li> <li>&gt; Drej apparatet, så indfaldslyset ikke rammer direkte på tilførselsslidsen.</li> </ul>                             |
| Fejlkode -1026  | Optagefunktion er fejlbehæftet                                                  | <ul> <li>Vælg anden optagetilstand.</li> <li>Informer en tekniker.</li> <li>Opdatér firmware.</li> <li>Tilbagestil scanmodi til<br/>fabriksindstillingerne via appa-<br/>ratets overflade eller billedbe-<br/>handlingssoftwaren.</li> </ul> |
| Fejlkode -1100  | Scanningsprocessen har over-<br>skredet den tilladte varighed                   | <ul> <li>&gt; Informer en tekniker.</li> <li>&gt; Kontrollér remtræk.</li> <li>&gt; Kontrollér blokering, tag fos-<br/>forpladen ud af apparatet.</li> </ul>                                                                                 |
| Fejlkode -1153  | Apparatfejl                                                                     | <ul><li>&gt; Sluk apparatet og tænd igen.</li><li>&gt; Opdatér firmware.</li></ul>                                                                                                    |
| Fejlkode -1154  | Fejl i intern kommunikation                                                     | <ul><li>&gt; Sluk apparatet og tænd igen.</li><li>&gt; Opdatér firmware.</li></ul>                                                                                                    |
| Fejlkode -1160  | Sluthastighed for deflektor er<br>ikke nået                                     | <ul> <li>&gt; Informer en tekniker.</li> <li>&gt; Opdatér firmware.</li> <li>&gt; Hvis en fejl fortsætter, skal<br/>komponenterne i deflektoren<br/>udskiftes.</li> </ul>                                                                    |
| Fejlkode -1171  | Fejl ved laser                                                                  | Send apparatet ind til repara-<br>tion.                                                                                                    |
| Fejlkode -1172  | SOL-sensor timeout<br>Fejl ved laser, SOL-sensor eller<br>modulet deflektor     | <ul><li>&gt; Informer en tekniker.</li><li>&gt; Opdatér firmware.</li></ul>                                                                                                    |
| Fejlkode -10000 | Apparat er udsat for for meget<br>lys                                           | <ul> <li>&gt; Gør rummet mørkere.</li> <li>&gt; Drej apparatet, så indfaldsly-<br/>set ikke rammer direkte på til-<br/>førselsslidsen.</li> </ul>                                                                                            |
| Fejlkode -10009 | Vedligeholdelse, intern kommu-<br>nikation, apparat er fortsat drifts-<br>klart | <ul> <li>Opdatér firmware.</li> </ul>                                                                                                    |

### 13.4 Feilmeldinger på display

# Fejlsøgning **?**

| Fejl                | Mulig årsag                                                                      | Afhjælpning                                                                                                    |
|---------------------|----------------------------------------------------------------------------------|----------------------------------------------------------------------------------------------------|
| Fejlkode -10017     | Apparatet lukker ned                                                             | > Vent, til apparatet er lukket<br>helt ned                                                                                                    |
| Fejlkode -10022     | Indføringsdelen mangler eller er<br>blevet fjernet                               | > Sæt indføringsdelen på.                                                                                                    |
| Fejlkode -10026     | Fosforplade indført fra den for-<br>kerte side                                   | Før fosforpladen ind i appara-<br>tet med den inaktive side mod<br>brugeren.                                                                                                    |
| Fejlkode -10027     | Forkert indføringsdel anvendt                                                    | Brug altid en indføringsdel,<br>som passer korrekt til fosfor-<br>pladestørrelsen.                                                                                                    |
| Fejlkode -10028     | Der er anvendt en forkert eller<br>beskadiget fosforplade                        | Anvend en frigivet fosforplade,<br>eller kontroller, fosforpladen<br>for beskadigelser. Fosforpla-<br>den er blevet slettet.                                                                                                    |
| Fejlkode -10030     | Der er anvendt en forkert eller<br>beskadiget fosforplade                        | <ul> <li>&gt; Anvend en frigivet fosforplade,<br/>eller kontroller, fosforpladen<br/>for beskadigelser.</li> <li>Billedet blev gemt på apparatet<br/>og kan importeres i billedbe-<br/>handlingssoftwaren via en net-<br/>værksforbindelse.</li> <li>&gt; Tilslut apparatet til netværket.</li> <li>&gt; Start billedbehandlingssoftwa-<br/>ren.</li> <li>&gt; Start billedbehandlingssoftwa-<br/>ren.</li> <li>&gt; Start billedbehandlingssoftwa-<br/>ren.</li> <li>&gt; Start billedbehandlingssoftwa-<br/>ren.</li> <li>&gt; Gem billeddata.<br/>Billeddataene på hukommel-<br/>seskortet slettes automatisk,<br/>så snart overførslen er gen-<br/>nemført.</li> </ul> |
| Fejlkode -2         | Systemfejl ved start af apparatet                                                | <ul><li>&gt; Sluk apparatet og tænd igen.</li><li>&gt; Opdatér firmware.</li></ul>                                                                                                    |
| Fejlkode -78        | Hukommelsesmediet<br>(f.eks. hukommelseskort eller<br>hukommelsesstick) er fuldt | <ul> <li>&gt; Overfør billeddata til compute-<br/>ren.</li> <li>&gt; Indsæt et tomt hukommelses-<br/>medie.</li> </ul>                                                                                                    |
|                     | Fejl i forbindelse med hukom-<br>melsesrensning                                  | Hold reset-tasten nede under<br>opstart.                                                                                                    |
|                     |                                                                                  | <ul> <li>&gt; Opdatér firmware.</li> <li>&gt; Hold reset-tasten nede under opstart.</li> </ul>                                                                                                    |
| Firmware kører ikke | Firmwareopdatering blev gen-<br>nemført                                          | Sluk apparatet og tænd igen.                                                                                                    |
|                     | Fejl i den interne kommunikation                                                 | Sluk apparatet og tænd igen.                                                                                                    |

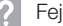

**?** Fejlsøgning

| Fejl                                                                         | Mulig årsag                       | Afhjælpning                                                                                                    |
|------------------------------------------------------------------------------|-----------------------------------|----------------------------------------------------------------------------------------------------|
| Indstillinger (f.eks. sprog) er<br>nulstillet efter genstart af<br>apparatet | Konfigurationsfil er fejlbehæftet | <ul> <li>&gt; Opdatér firmware.</li> <li>&gt; Nulstil konfiguration til fabriks-<br/>indstillinger og foretag ny ind-<br/>stilling.</li> </ul> |
| Advarsel i form af meddelelse under nedlukning af apparatet                  | Ingen fejlfunktion                | > Opdatér firmware.                                                                                                    |
|                                                                              |                                   |                                                                                                    |

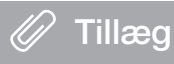

# 14 Scanningstider

Scanningstiderne er tidsrummet frem til komplet scanning af billeddata afhængigt af fosforpladeformat og billedpunktstørrelse.

Tidsrammen er afhængig af computersystemet og dets kapacitet. Tidsangivelserne er cirkaangivelser.

| Teoretisk opløsning<br>(LP/mm) | 40   | 25   | 20   | 10   |
|--------------------------------|------|------|------|------|
| Billedpunktstørrelse (µm)      | 12,5 | 20   | 25   | 50   |
| Str. 0 (2 x 3)                 | 26 s | 16 s | 13 s | 6 s  |
| Str. 1 (2 x 4)                 | 32 s | 20 s | 16 s | 8 s  |
| Str. 2 (3 x 4)                 | 32 s | 20 s | 16 s | 8 s  |
| Str. 3 (2,7 x 5,4)             | 40 s | 25 s | 20 s | 10 s |
| Str. 4 (5,7 x 7,6)             | 53 s | 33 s | 27 s | 14 s |
| Størrelse 4C (4,8 x 5,4)       | 40 s | 25 s | 20 s | 10 s |
| Str. 5 (5,7 x 9,2)             | 70 s | 42 s | 35 s | 16 s |
| Str. R3 (2,2 x 5,4)            | 40 s | 25 s | 20 s | 10 s |

🖉 Tillæg

# 15 Filstørrelser (ukomprimeret)

Filstørrelserne er afhængige af fosforpladeformatet og billedpunktstørrelsen. Filstørrelserne er cirkaangivelser, som er rundet op.

Egnede kompressionsteknikker kan reducere filstørrelsen betydeligt uden tab.

| Teoretisk opløsning (LP/mm) | 40       | 25       | 20       | 10      |
|-----------------------------|----------|----------|----------|---------|
| Billedpunktstørrelse (µm)   | 12,5     | 20       | 25       | 50      |
| Str. 0 (2 x 3)              | 9,86 MB  | 3,85 MB  | 2,46 MB  | 0,62 MB |
| Str. 1 (2 x 4)              | 12,29 MB | 4,80 MB  | 3,07 MB  | 0,77 MB |
| Str. 2 (3 x 4)              | 16,27 MB | 6,36 MB  | 4,07 MB  | 1,02 MB |
| Str. 3 (2,7 x 5,4)          | 19,01 MB | 7,43 MB  | 4,75 MB  | 1,19 MB |
| Str. 4 (5,7 x 7,6)          | 55,45 MB | 21,66 MB | 13,86 MB | 3,47 MB |
| Størrelse 4C (4,8 x 5,4)    | 31,64 MB | 12,36 MB | 7,91 MB  | 1,98 MB |
| Str. 5 (5,7 x 9,2)          | 64,00 MB | 25,00 MB | 16,00 MB | 4,00 MB |
| Str. R3 (2,2 x 5,4)         | 15,00 MB | 6,00 MB  | 4,00 MB  | 1,00 MB |

## 16 Adresser

#### 16.1 iM3 Pty Itd Australien

#### Sydlige halvkugle inklusiv Asien

iM3 Pty Itd Australien 21 Chaplin Drive Lane Cove NSW 2066 Australien Tlf.: +61 2 9420 5766 Fax: +61 2 9420 5677 www.im3vet.com sales@im3vet.com

#### 16.2 iM3 Dental Limited

Europa, Rusland, tidligere sovjetiske lande, Forenede Arabiske Emirater, Nord-Afrika

iM3 Dental Limitd Unit 9, Block 4, City North Business Park Stamullen, Co. Meath. Irland Tlf.: +353 16911277 www.im3vet.com support@im3dental.com

#### 16.3 iM3 Inc. USA

#### Amerika og Kanada

iM3 Inc. USA 12414 NE 95th Street Vancouver, WA 98682 USA Tlf.: +1800 664 6348 Fax: +1 360 254 2940 www.im3vet.com info@im3usa.com

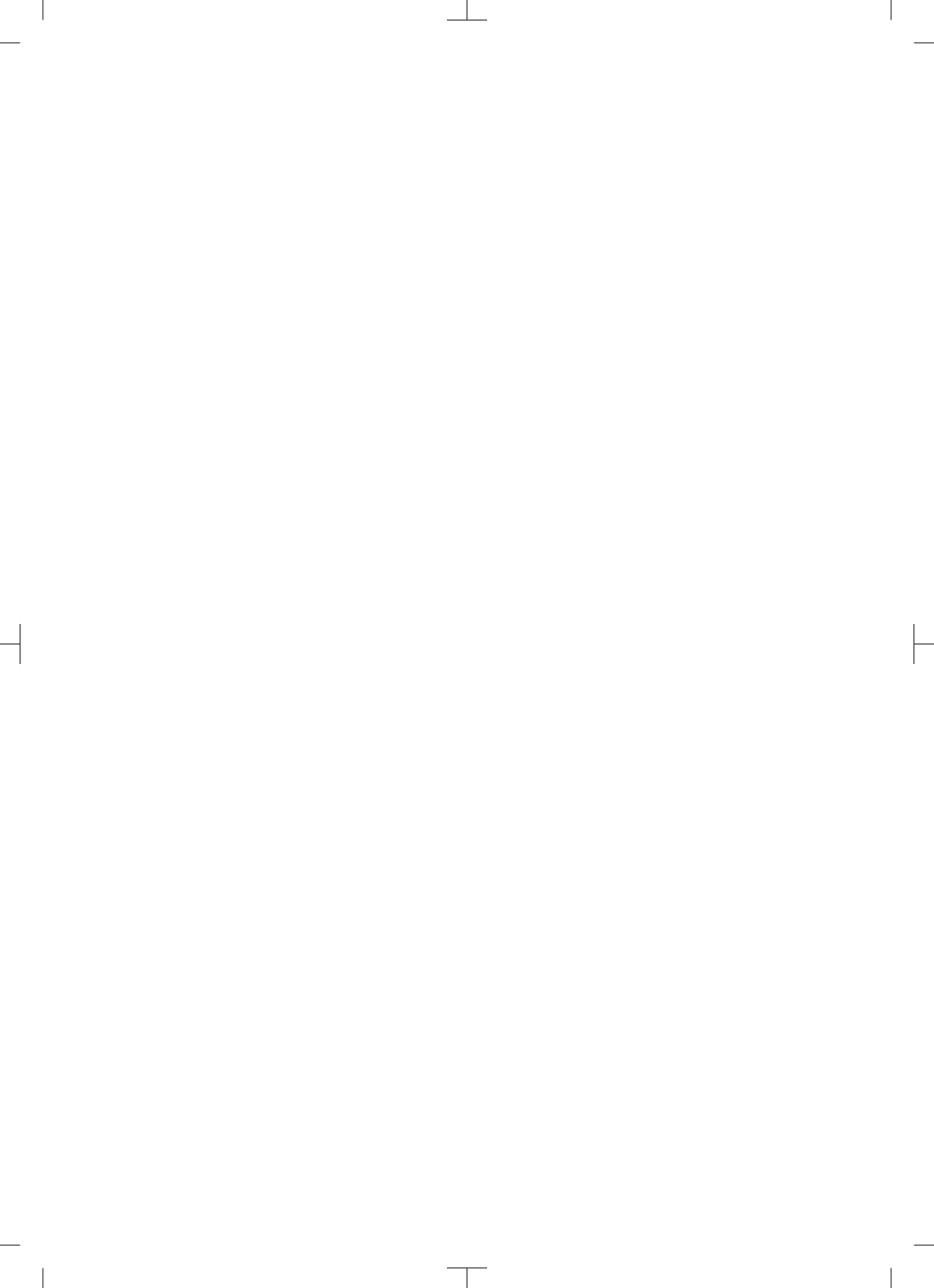

![](_page_50_Picture_0.jpeg)

![](_page_51_Picture_0.jpeg)

#### Hersteller / Manufacturer:

DÜRR DENTAL SE Höpfigheimer Str. 17 74321 Bietigheim-Bissingen Germany Fon: +49 7142 705-0 www.duerrdental.com info@duerrdental.com

![](_page_51_Picture_3.jpeg)

Vertreiber/Distributor:

#### DÜRR NDT GmbH & Co. KG

Division DÜRR MEDICAL Höpfigheimer Str. 22 74321 Bietigheim-Bissingen Germany Phone: +49 7142 99381-0 www.duerr-medical.de info@duerr-medical.de

![](_page_51_Picture_7.jpeg)